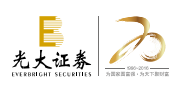

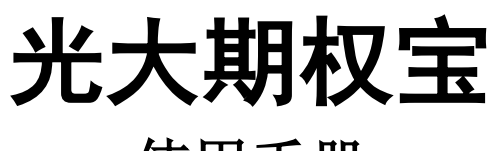

使用手册

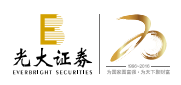

| 欢迎使用            | 3  |
|-----------------|----|
| 1.基本界面元素        | 3  |
| 1.1 智能键盘        | 3  |
| 1.1.1 选择商品      | 3  |
| 1.1.2 系统热键      | 4  |
| 1.2 菜单入口        | 5  |
| 1.3 状态栏         | 6  |
| 1.4 十字游标        | 6  |
| 1.5 右侧信息栏       | 7  |
| 1.6 通告与提醒       | 8  |
| 1.7 数据导出功能      | 9  |
| 2. 标的/期权画面      | 9  |
| 2.1 画面联动        | 10 |
| 2.2 T 型报价       | 10 |
| 2.2.1 T 型报价重要字段 | 12 |
| 2.2.2 风险指标介绍    | 12 |
| 2.3 传统报价及筛选     | 13 |
| 3. 策略交易画面       | 14 |
| 3.1 模型库介绍       | 15 |
| 3.1.1 投机策略      | 15 |
| 3.1.2 套利策略      | 16 |
| 3.1.3 期现策略      | 17 |
| 3.2 T 型报价       | 17 |
| 3.2.1 调整策略周期    | 17 |
| 3.2.2 选择执行价     | 18 |
| 3.3 损益模拟显示      | 18 |
| 3.3.1 损益图       | 19 |
| 3.3.2 试算窗口      | 19 |
| 3.3.3 附加走势画面    | 20 |
| 3.4 超级策略        | 21 |
| 4. 一带一路         | 25 |
| 5. 委托下单         | 27 |
| 5.1 登录客户端       | 27 |
| 5.2 普通交易模式      | 27 |
| 5.3 三键下单        | 29 |
| 5.4 盈损开仓        |    |
| 5.5 闪电下单模式      |    |
| 5.6 策略下单模式      |    |
| 5.7 锁定解锁        | 35 |
| 5.8 费用设置        |    |

| 5.9 拆单设置       |  |
|----------------|--|
| 5.10 账户管理和锁定按钮 |  |

## 欢迎使用

光大期权宝是一款集行情、策略、交易为一体的专业期权业务平台,具有界面清晰明了,操作简单 易懂的优势,可以同时介入标的股、个股期权、股指期权等市场。

光大期权宝具有如下特点:实现全推送行情、支持高速行情处理、实现标的联动跳转、期权定价和 风险指标实时计算、支持全键盘或鼠标快捷操作、多套策略模型帮助实现一键下单、全画面买卖价可触 发闪电委托等。

## 1.基本界面元素

这里向您介绍光大期权宝界面构成的基本元素,以及您从中能获得的信息和实现的功能。

#### 1.1 智能键盘

客户端的右上角将智能键盘直接在界面中揭示出来,更符合用户的输入习惯,让您更快的定位到您 想要的类别,也方便进行智能键盘的焦点与委托输入焦点的切换;

▶ 点点通 请输入商品代码/拼音/快捷键 🛛 🗘

只要您按了键盘上任意一个字母、数字或没有特殊用途的符号,都会默认将焦点定位到只能键盘的 输入框位置,操作更加便捷

#### 1.1.1 选择商品

输入商品代码、商品名称的首字母或直接用中文输入商品名称,都能在智能键盘中搜索到该商品,按 Enter 后就可以直接进入这个商品的画面。

输入标的股票代码或名称

可任意输入标的股票的名称、拼音的首字母或代码,系统会自动显示符合条件的标的股票和其对应 的全部期权合约供用户选择,其中的标的股票自动匹配三个选项供用户选择:策略委托、分时走势、详 细分析,其中选择策略委托直接进入策略交易系统,分时走势进入该标的股票的走势画面,详细分析直 接弹出光大证券分析软件或其他主流股票行情客户端;对应的期权全部进入期权的走势画面,

| ▶? 点点〕 | í∄ SQJT  |               |      |   | ¢  |
|--------|----------|---------------|------|---|----|
| 弱度     | 600104   | 上汽集团          | 策略交易 | ^ |    |
| -0.28  | 600104   | 上汽集团          | 分时走势 |   |    |
| 0.20   | 10000207 | 上汽集团购12月1118A | 分时走势 |   |    |
|        | 10000208 | 上汽集团购12月1212A | 分时走势 |   |    |
| 最新     | 10000209 | 上汽集团购12月1305A | 分时走势 | 5 |    |
|        | 10000210 | 上汽集团购12月1398A | 分时走势 |   | =  |
| 0.1352 | 10000211 | 上汽集团购12月1491A | 分时走势 |   | 6  |
| 0.0057 | 10000212 | 上汽集团沽12月1118A | 分时走势 |   |    |
| 0.0957 | 10000213 | 上汽集团沽12月1212A | 分时走势 |   | .0 |
| 0.0640 | 10000214 | 上汽集团沽12月1305A | 分时走势 | ~ | .5 |
|        |          |               |      |   |    |

#### 输入期权的代码或名称

可任意输入期权的名称、拼音的首字母、期权代码或期权的标识码,系统会自动显示符合条件的期 权合约

|          |             | _ @ 🛛 |
|----------|-------------|-------|
| SQJTG2Y1 | 200         |       |
| 10000011 | 上汽集团购2月1200 | 分时走势  |
| 10000016 | 上汽集团沽2月1200 | 分时走势  |

输入期权标识码时

| 600104C1 | 402M01200   |      |
|----------|-------------|------|
| 10000011 | 上汽集团购2月1200 | 分时走势 |

#### 说明

由于期权名称和代码较长,一般我们都是搜索标的股票的名称来定位到您想要的期权商品上,您只要记得您要购买的期权的标的物是是什么即可进行智能匹配,无需记录太多的期权代码,其中用通配符"." (点),这个符号可以代替任何字母。

### 1.1.2 系统热键

大多数投资者都有一些经常习惯查看的画面,比如"上证 A 指数走势画面"、"周期切换"等等,如果每次都要从菜单一个一个找过去,那可真是太麻烦了。为了解决这个问题,光大创造了很多画面热键,您只要在智能键盘中打几个数字,Enter 后就可以直接跳到你想去的画面。下表列出了期权宝常用画面操作热键。

| 分类 | 键位    | 说明         |
|----|-------|------------|
| 键盘 | 03/F3 | 切至上证指数走势画面 |
|    | 04/F4 | 切至深证成指走势画面 |

|      | 06/F6  | 标的/期权报价画面                       |
|------|--------|---------------------------------|
|      | 11/F11 | 策略交易                            |
|      | 12/F12 | 行情/交易                           |
|      | ESC    | 画面后退                            |
|      | ALT+F4 | 退出终端                            |
| 土执八圩 | 05/F5  | 走势画面/分析画面循环切换                   |
| 正劳力切 | 08/F8  | 分析画面日、周、1M、5M、15M、30M、60M周期循环切换 |
|      | 31     | 买入股票                            |
|      | 32     | 卖出股票                            |
|      | 21     | 买入开仓                            |
| 六日   | 22     | 买入平仓                            |
| 文勿   | 23     | 卖出开仓                            |
|      | 24     | 卖出平仓                            |
|      | 25     | 备兑开仓                            |
|      | 26     | 备兑平仓                            |

### 1.2 菜单入口

期权宝系统提供了快捷的菜单入口,如果您对期权宝软件还不熟悉,那么通过菜单栏,您可以快速 切换您想实现的功能

🛹 标的/期权 🚧 一带一路 🧹 策略交易 🔷 超级策略 🐨 行情/交易 🛒 自选商品 📶 沪深行情 🛆 重要通告 🔤 计算器

单击某个菜单或输入快捷键可以对常用功能界面进行快速切换。

定价计算器

| 期权定价计算                                 | × |
|----------------------------------------|---|
| ☑ 已存在期权 50ETF购10月1800 选择期权             |   |
| 期权类型 FTF期权 🔽 种类 认购 🔽 行权方式 歐式 🔽         |   |
| 期权标的 50ETF 标的价格 1.667 行权价格 1.8000      |   |
| 期权到期日 2014-10-22 期权剩余天数 23 无风险利率 3.25  | % |
| 历史数据天数 40 历史波动率 17.40 % 期权价格 0.0064    |   |
| 内在价值 0.0000 时间价值 0.0064 理论价格 0.0015    |   |
| Delta 0.0495 Gamma 1.3745 Vega 0.0437  |   |
| Rho 0.0053 Theta -0.0604 隐含波动率 24.6708 | % |
| 请确保标的的历史K线完整 下载历史数据 开始计算 清空            |   |

支持对选定合约或自定义参数进行定价计算,可根据每次切片时间计算出该合约的西腊字母、内在 价值、时间价值、理论价格、隐含波动率等数值。

5

#### 1.3 状态栏

在画面最底端有一行信息,即状态栏。

🤆 🥐 上证指数 3708.55 -1.78% 5587.33亿 🖌 上证 50 2787.07 +1.35% 2949.26亿 🥄 深证成指1344.69 -6.05% 2375.32亿 🖌 深证100 4069.82 -6.70% 1104.67亿 🖌

格式为:上证指数、涨跌、涨跌幅、成交金额(亿)

鼠标单击此处,即可切换到相应的指数分时走势图画面。

#### **Yal** 10:17:12

右侧为系统的链接状态以及系统时间,绿色为成功链接的标志,如果显示黄色惊叹号为链接不成功。

#### 1.4 十字游标

由于期权是一个全新的产品,期权揭示的字段与股票是不一致的,我们这里详细介绍期权走势和技 术分析画面的十字游标显示的数据情况。

分时走势画面显示数据

时间:当前分钟数 最新价:快照最新成交价 涨跌:最新价-昨结算价 幅度:(最新价-昨结算价)/昨结算价\*100% 成交量:快照最新成交总量 成交额:快照最新成交总金额 均价:总成交金额/总成交量 持仓量:快照最新持仓总量

#### 技术分析画面显示数据

时间:游标的当前日期 开盘:当日开盘价 最高=当日最高价 最低=当日最低价 收盘=当日收盘价 成交量=快照最新成交总量) 成交金额=快照最新成交总金额 持仓量=快照最新持仓总量 幅度%=(最新价-昨结算价)/昨结算价\*100% 结算价=收盘后交易所推送的当日结算价

### 1.5 右侧信息栏

| 11000395 | 180ETF购7月        | 3400    |
|----------|------------------|---------|
| 卖五       | 0.4104           | 8       |
| 卖四       | 0.4044           | 6       |
| 卖三       | 0.3986           | 5       |
| 卖二       | 0.3929           | 5       |
| 卖一       | 0.3870           | 1       |
| 买一       | 0.3765           | 6       |
| 买二       | 0.3750           | 3       |
| 买三       | 0.3650           | 3       |
| 买四       | 0.3638           | 5       |
| 买五       | 0.3600           | 10      |
| 最新       | 0.3900 开盘        | 0.3691  |
| 涨跌       | -0.0467 最高       | 0.4104  |
| 幅度       | -10.69% 最低       | 0.3022  |
| 结算       | — 昨结             | 0.4367  |
| 现量       | 1 均价             | 0.3770  |
| 影量       | 1462 金额          | 551.15万 |
| 持仓       | 2537 仓差          | 88      |
| 涨停       | <b>0.7897</b> 跌停 | 0.0837  |

进入标的股票和期权的走势或技术画面,右侧显示了当天该商品的各种信息,我们这里详细介绍期 权走势和技术分析画面的十字游标显示的数据情况,股票和指数的信息栏的不在此处介绍

#### 期权信息窗口显示数据

五档买卖盘:卖五/卖四/卖三/卖二/卖一、买一/买二/买三/买四/买五

最新: 该商品目前最后1笔成交的价格

涨跌:最新价-昨结算价

- 幅度: (最新价-昨结算价)/昨结算价\*100%
- 总量:当日开盘到最近1笔为止,该个股所有累计成交手数的总和。
- 金额: 到最近1笔为止该个股当日的累计成交金额。单位为"万元"。
- 量比: 总量/(5日每分钟均量\*开市时间)
- 结算: 收盘后交易所推送的当日结算价
- 单位: 一张期权合约包含的股数

涨停:为抑制投机行为,证监会对每交易日中每只股票的成交价格,相对于前一交易日收盘价的最 大升跌幅度作了一个限制,此即涨跌幅限制。现在涨跌幅限制是当日成交价只能在前一交易日收市价 ±10%内,当成交价为前一交易日收市价+10%时,此成交价即为涨停板,亦即"涨停"。

均价: 成交金额/成交量/手比率

- 开盘: 该个股当日的第1笔成交价格
- 最高: 当日到最近1笔为止该个股成交的最高价格
- 最低:当日到最近1笔为止该个股成交的最低价格
- 现量: 该个股最近1笔成交的手数

持仓:最新持仓总量

仓差: 今持仓量-昨持仓量

行权: 该期权价到期执行价

跌停:为抑制投机行为,证监会对每交易日中每只股票的成交价格,相对于前一交易日收盘价的最 大升跌幅度作了一个限制,此即涨跌幅限制。现在涨跌幅限制是当日成交价只能在前一交易日收市价 ±10%内,当成交价为前一交易日收市价-10%时,此成交价即为跌停板,亦即"跌停"。

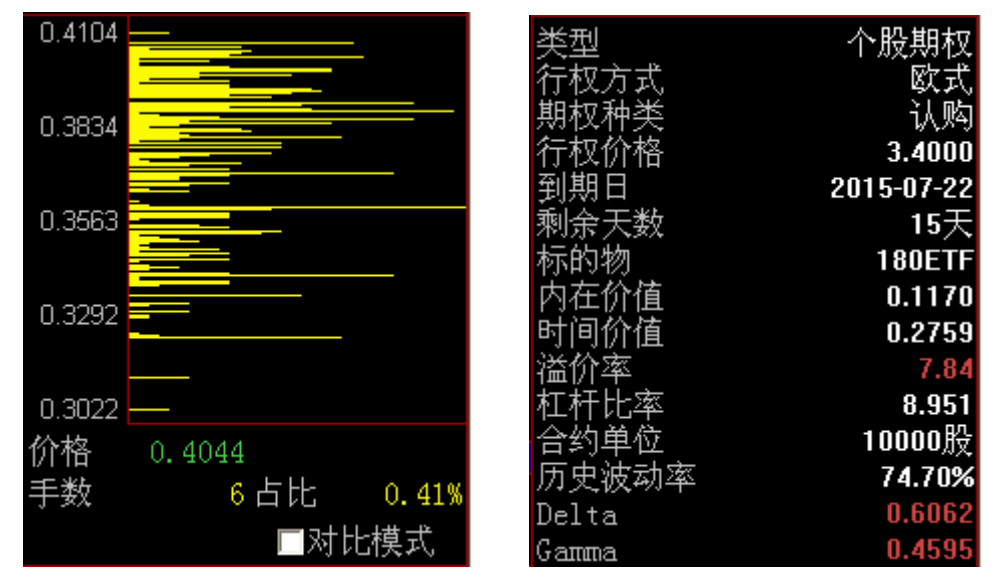

支持对该合约分价图和指标进行汇总显示,分价图中对每一个当时成交过的价位成交量进行横向绘制柱状线,也支持用户勾先对比模式后将以红绿色区分多空占比。

#### 1.6 通告与提醒

用户在登陆期权宝软件之后,系统还会弹出信息提醒窗口,在这里可以看到持仓期权的一些提醒信 息以及营业部的通知公告

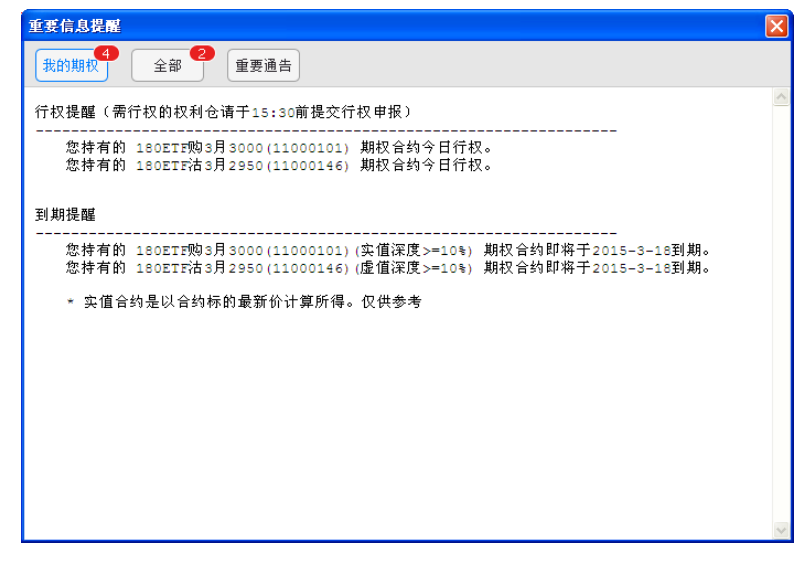

### 1.7 数据导出功能

| 🛹 标的/期权 🛹 一帯一路 🖌 策略交易 <mark>ヘ 超級策略</mark>                                                                                                    | ጭ 行情/交易 頁 自选商品 副 沪                                                                                                    | 深行情 🛆 重要通告                                                                                                    | 日 计算器   |       | ▶ 点点通 请输入        | 商品代码/拼音  | 6/快捷                                                                                                    | 键                                                                                                    | i 🗘                                                                                                    |
|----------------------------------------------------------------------------------------------------|----------------------------------------------------------------------------------------------------|----------------------------------------------------------------------------------------------------|---------|-------|------------------|----------|----------------------------------------------------------------------------------------------------|----------------------------------------------------------------------------------------------------|----------------------------------------------------------------------------------------------------|
| ↔ 0.1432 ◆180ETF购12月3100 * 普通分时 *                                                                                                    |                                                                                                    |                                                                                                    |         |       |                  | 20.84%   | 11000679                                                                                                    | 180ETF购1                                                                                                    | 2月3100                                                                                                    |
| 単 0.1383                                                                                                    |                                                                                                    |                                                                                                    |         |       |                  |          | 卖五                                                                                                    | 0.1345                                                                                                    | 12                                                                                                    |
|                                                                                                    |                                                                                                    |                                                                                                    |         |       |                  |          | 素四                                                                                                    | 0.1191                                                                                                    | 5                                                                                                    |
| 0.1284                                                                                                    |                                                                                                    |                                                                                                    |         |       |                  | 8.34%    | 买二                                                                                                    | 0.11111                                                                                                    | 10                                                                                                    |
| 摸 0.1234                                                                                                    |                                                                                                    |                                                                                                    |         |       |                  |          | <u>朱一</u>                                                                                                    | 0.1086                                                                                                    | 23                                                                                                    |
| 分 0.1185 mun                                                                                                    |                                                                                                    |                                                                                                    |         |       |                  | 0.00%    | <u>来</u> —                                                                                                    | 0.1054                                                                                                    | 22                                                                                                    |
| 析 0.1136 4 11                                                                                                    |                                                                                                    |                                                                                                    |         |       |                  | 4.17%    | <u> </u>                                                                                                    | 0.1053                                                                                                    | 5                                                                                                    |
| 0.1086                                                                                                    |                                                                                                    |                                                                                                    |         |       |                  | 8.34%    | 买三                                                                                                    | 0.0780                                                                                                    | 10                                                                                                    |
| íí 0.1037 V V V                                                                                                    |                                                                                                    |                                                                                                    |         |       |                  | 12.51%   | 妥四                                                                                                    | 0.0595                                                                                                    | 1                                                                                                    |
| 窲 0.0987                                                                                                    |                                                                                                    |                                                                                                    |         |       |                  | 16.68%   | 大丑                                                                                                    | 0.0179                                                                                                    | 100<br>m 0.1100                                                                                                    |
| 0.0938 成态量 0                                                                                                    |                                                                                                    |                                                                                                    |         |       |                  | 20.84%   | 取利                                                                                                    | -0.0111 最                                                                                                    | 品 U.II9U<br>立 0.1190                                                                                                    |
| 基 14 <u>***********************************</u>                                                                                                    |                                                                                                    |                                                                                                    |         |       |                  | 1743     | 幅度                                                                                                    | -9.37%最                                                                                                    | E 0.0938                                                                                                    |
| 资 11 — — — — — — — — — — — — — — — — — —                                                                                                    |                                                                                                    |                                                                                                    |         |       |                  | 1734     | 结算                                                                                                    | 一昨                                                                                                    | 结 0.1185                                                                                                    |
| <sup>***</sup> 7                                                                                                    |                                                                                                    |                                                                                                    |         |       |                  | 1725     | 现量                                                                                                    | 1均                                                                                                    | 价 0.1071                                                                                                    |
| 4                                                                                                    |                                                                                                    |                                                                                                    |         |       |                  | 1715     | 思重                                                                                                    | 61金                                                                                                    | 訊 65306<br>辛 ??                                                                                                    |
|                                                                                                    |                                                                                                    |                                                                                                    |         |       |                  |          | 行ら<br>迷信                                                                                                    | 0.4359 14                                                                                                    | 至 20                                                                                                    |
| 33.55 過苦波 14:29.18                                                                                                    |                                                                                                    |                                                                                                    |         |       |                  | 32.13    | 小盘                                                                                                    | 29 内                                                                                                    | 台 32                                                                                                    |
| 31.09 加入到自选板块                                                                                                    |                                                                                                    |                                                                                                    |         |       |                  |          | 剩全                                                                                                    | <b>L</b> 0 P 31                                                                                                    | 血 02<br>15天                                                                                                    |
| 28.62 10 10 以自进板块中删除                                                                                                    |                                                                                                    |                                                                                                    |         |       |                  |          | 到期                                                                                                    |                                                                                                    | 2015-12-23                                                                                                    |
| 26.15 隐含波数据导出                                                                                                    |                                                                                                    |                                                                                                    |         |       |                  |          | 类型                                                                                                    |                                                                                                    | 未调整                                                                                                    |
| +71+22 202 201 0=1 (FD                                                                                                    |                                                                                                    |                                                                                                    |         |       |                  |          | 単位                                                                                                    |                                                                                                    | 10000股                                                                                                    |
| 09:30 10. 切换旦目时间                                                                                                    | 11:00                                                                                                    | 11:30                                                                                                    | 13:30   | 14:00 | 14:30            | 15:00    | 大心                                                                                                    |                                                                                                    | 1499父历                                                                                                    |
| 隐含波动率」「波动差」                                                                                                    |                                                                                                    |                                                                                                    |         |       |                  |          | 细                                                                                                    | 价【指】                                                                                                    |                                                                                                    |
|                                                                                                    | 3020087)   投票:未登录   信用:未登录                                                                                                    | 〕<br>深行皆  △ 重要通告                                                                                                    | 曰 计算器   | -     | ▶ 点点通 请输入        | 商品代码/拼音  | <b>細</b><br>うく快捷                                                                                                    |                                                                                                    | · • •                                                                                                    |
| 建合波動車 波动差<br>一 中毒近芽期収宝(仿真行情) 当前指号 [191双: 3月85(30006)<br>一 初初/明政 ペー帯一盤 ~ 策略交易 へ 超級策略<br>4) 0.6439 を1000年1000-日鉄・不辞収・[1]-MAS                                                                                                    | 8020087)   股票:未登录   信用:未登录<br>型: 行情/交易   兵 自進商品 uit iA<br>5:0.18 † MAIO:0.17 ↓                                                                                                    | 〕<br>深行情   △ 重要通告                                                                                                    | 田 计算器   |       | ▶ 点魚圖 请输入        | 商品代码/拼音  | 细<br>了人快捷 <sup>4</sup><br>11000679                                                                                                    | 价 指 」<br>建<br>180ETF <u>购</u> 1                                                                                                    | - 🗊 💌 🔨<br><i>i</i> 🗘<br>2月3100                                                                                                    |
| 建合波動車 波动差<br>一 中春江券期収至(仿真行情) 当前账号 [明权: 丸)题(30006<br>「 初か)周載                                                                                                    | 3020087) 段夏: 未登录   信用: 未登录<br>型: 行後/交易   一 自進商品   』 済<br>50.18 <sup>1</sup> 84.000 17↓                                                                                                    | 深行皆 🛆 重要通告                                                                                                    | 日 计算器   |       | ▶ <b>点点通</b> 请输入 | 商品代码/拼音  | 细<br>「/快捷 <sup>4</sup><br>11000679<br>卖五                                                                                                    | 价 指<br>注<br>180ETF购1<br>0.1345                                                                                                    | - 🗊 ×<br><i>i</i> 🗘<br>2月3100<br>12                                                                                                    |
|                                                                                                    | 3020087) [ 投票: 未登录   信用: 未登录<br>②: 行香/交易 등 目途商品 and 沪<br>50.18 <sup>1 MAI0:0</sup> 17 ↓                                                                                                    | ]<br>深行皆   △ 重要通告                                                                                                    | 日 计算器   |       | ▶☆点▲】请输入         | 商品代码/拼音  | 细<br>i<br>/快捷 <sup>2</sup><br>11000579<br>卖五<br>卖工                                                                                                    | 价 指<br>建<br>180ETF购1<br>0.1345<br>0.1191                                                                                                    | - 回 ×<br><b>2</b> 月3100<br>12<br>5                                                                                                    |
| 融合波動車 波劫差<br>一 中毒症券期役至(仿真行情) 当前指号 [期役: 刘郎(30006<br>か 毎約/期税 か 一帯一路 ~ 策略交易 へ 超級策略<br>分 0.6439<br>6 1902TP(012月3100・日线・不時代~(1) - MAS<br>0.6439<br>5 1902TP(012月3100・日候・不時代~(1) - MAS<br>5 1902TP(012月3100・日候・不時代~(1) - MAS<br>5 1902TP(012月3100・日候・(1) - MAS<br>5 1902TP(012月3100・日候)                                                                                                    | 80200877                                                                                                    | ]<br>深行皆                                                                                                    | 曰 计算器   |       | ▶ <b>点点通</b> 请输入 | 商品代码/拼音  | 细<br>/快捷·<br>11000679<br>卖五<br>卖二                                                                                                    | 价」指<br>180ETF <u>約</u> 1<br>0.1345<br>0.1191<br>0.1111<br>0.1091                                                                                                    | - □ ×<br>2月3100<br>12<br>5<br>10<br>5                                                                                                    |
| <ul> <li>建会波動車 波动差</li> <li>中毒近芽期収空(防貫行情) 当前指号 [時収: 丸町(30006</li> <li>か 短的/明取 ペーーー 金 イ 策略交易 へ 超級策略</li> <li>分 0.6439</li> <li>0.6439</li> <li>0.6433</li> <li>4.33</li> <li>4.33</li> <li>4.33</li> <li>4.33</li> <li>4.33</li> <li>4.33</li> <li>4.33</li> <li>4.33</li> <li>4.33</li> <li>4.33</li> <li>4.33</li> <li>4.33</li> <li>4.33</li> <li>4.33</li> <li>4.33</li> <li>4.33</li> <li>4.33</li> <li>4.33</li> <li>4.33</li> <li>4.33</li> <li>4.34</li> <li>4.34</li> <li>4.34</li></ul>                                                                                                    | 8020087)   投票:未登录   信用:未登录<br>  空 行信/交易   明 自动商品   al                                                                                                    | 〕<br>深行答 △ 重要通告                                                                                                    | 日计算器    |       | ▶ 点点通 请输入        | 商品代码/拼音  | 细<br>/快捷*<br>1100079<br>卖卖卖卖<br>卖                                                                                                    | 价 」 指<br>180ETF 购1<br>0.1345<br>0.1191<br>0.1191<br>0.1091<br>0.1086                                                                                                    | 2月3100<br>12<br>5<br>10<br>5<br>23                                                                                                    |
| <ul> <li>建会波動車 波动差</li> <li>中毒延芽期校室(仿真行情) 当前账号 [明校: 丸]間(30006</li> <li>本 荷約/期款 № 一冊一留 / 策略交易 へ 超級策略</li> <li>6439</li> <li>6439</li> <li>10.6439</li> <li>10.6439</li> <li>10.6439</li> </ul>                                                                                                    | 3020087) [股票:未登录   信用:未登录<br>  空 行音/交易   史 自迭商品   all )A<br>50.18† NAIO-0.17↓                                                                                                    | ] 🛆 重要通告                                                                                                    | 日 计算器   |       | <u>► 点点通</u> 请输入 | 商品代码/拼音  | 细<br>(快捷:<br>1000679<br>卖卖卖卖<br>买<br>一                                                                                                    | 价 ) 指<br>180ETF购1<br>0.1345<br>0.1191<br>0.1191<br>0.1091<br>0.1086<br>0.1054                                                                                                    | 2月3100<br>12<br>5<br>10<br>23<br>22                                                                                                    |
| <ul> <li>建会波動車 波动差</li> <li>中毒延勞期校至(仿真行情) 当前账号 [明校: 丸)國(30006</li> <li>本 标的/期款 № 一帯一留 / 策略交易 ▲ 超級策略</li> <li>0.6439</li> <li>0.6439</li> <li>0.6439</li> <li>0.4293</li> </ul>                                                                                                    | 8020087)  投票 7 未登录   信用 1 未登录<br>  平 行客/交易   何 目途商品   ml 沪<br>5 0.18 † MALO 0.17 +                                                                                                    | :] 《公 重要通告》                                                                                                    | 日计算器    |       | <b>⊵点⊆通</b> 请输入  | 商品代码/拼音  | 细<br>一快捷<br>11000679<br>五四三二一<br>一二                                                                                                    | 价 指<br>180ETF购1<br>0.1345<br>0.1191<br>0.1111<br>0.1091<br>0.1086<br>0.1054<br>0.1053                                                                                                    | 2月3100<br>12<br>5<br>10<br>23<br>22<br>5                                                                                                    |
| <ul> <li>融合波動車 波动差</li> <li>中毒延勞期役至(仿真行情) 当前指号 [時役:式)(5(30006)</li> <li>か 每約/期税 ペ 一帯一路 ペ 策略交易 へ 超級策略</li> <li>0.6439</li> <li>0.6439</li> <li>0.6439</li> <li>0.6439</li> <li>0.6439</li> <li>0.04293</li> <li>0.2147</li> </ul>                                                                                                    | 3020037) [ 討義 : 未登表   信用 : 未登表<br>92 行客/交易 ( 明 日記商品 and )A<br>50 18十MA10 0.17↓                                                                                                    | 深行著 🛆 重要通告                                                                                                    | 日 计算器   |       | ▶ 点意测 请输入        | 商品代码/拼音  | 细 一 一 一 十 11000679 二 一 二 二 | 价 指<br>180ETF购1<br>0.1345<br>0.1191<br>0.1111<br>0.1091<br>0.1096<br>0.1054<br>0.1053<br>0.0760<br>0.055                                                                                                    | 273100<br>12<br>5<br>10<br>5<br>22<br>5<br>10                                                                                                    |
| <ul> <li>建築 波动差</li> <li>支肉類</li> <li>支肉類</li> <li>支肉類</li> <li>支肉類</li> <li>(1) 生物</li> <li>(1) 生物</li> <li>(1)</li></ul>                                                                                                    | 8020087)   投票:未登录   信用:未登录<br>平 行售/文品                                                                                                    | ]<br>探行话 🔼 重要通告 🗌                                                                                                    | 日计算器    |       | ▶ <b>点頁通</b> 请输入 | 商品代码/拼音  | 細 快0000万%                                                                                                    | 价 通 描<br><b>180ETF 购1</b><br>0.1345<br>0.1191<br>0.1091<br>0.1086<br>0.1054<br>0.1053<br>0.0780<br>0.0595<br>0.0179                                                                                                    | 27] 3100<br>12<br>5<br>10<br>5<br>23<br>22<br>5<br>10<br>10                                                                                                    |
| <ul> <li>建会波動車 波动差</li> <li>中毒延芽期収空(防真行情) 当前振号 [191双: 3月85(30006)</li> <li>● 有部の期収 ● 一帯一船 ● 1 第略交易 ● 超級詳細</li> <li>分 0.6439 ● 1802T19112月3100 + 日銭 - 不除収 - (1) - MAS</li> <li>10.4293 ● 1802T1912月3100 + 日銭 - 不除収 - (1) - MAS</li> <li>0.2147 ● 10.004</li> </ul>                                                                                                    | 9020097)   投票:未登录   信用:未登录                                                                                                    | ] 🛆 重要通告 🗌                                                                                                    | 日计算器    |       | ▶ 点点通 请输入        | 商品代码/拼音  | 細快0000万万字 医子子 化乙二二 化乙二二 化乙二二 化乙二二 化乙二二 化乙二 化乙二 化乙二 化乙                                                                                                    | 价 」 描<br>180ETF 約1<br>0.1345<br>0.1191<br>0.1191<br>0.1091<br>0.1086<br>0.1054<br>0.1053<br>0.0780<br>0.079<br>0.1079 冊5                                                                                                    | 2<br>2<br>3<br>10<br>5<br>10<br>5<br>23<br>22<br>5<br>10<br>1<br>1<br>1<br>1<br>1<br>1<br>10<br>10<br>10<br>10<br>10<br>10<br>10<br>10                                                                                                    |
| 融合波動車 波劫差<br>一                                                                                                    | 8020037) [ 投票 1 未登录   信用 1 未登录<br>  空 行客/文基   何 日途商品 , all 3A<br>50.18 † MALO 0.17 +                                                                                                    | ○ 重要通告                                                                                                    | 日 计算器   |       | ▶ 点意道 请输入        | 商品代码/拼音  | 細 快 3 支卖卖卖卖 买买买买 最涨                                                                                                    | 价 摘 描<br>180ETF 約1<br>0.1345<br>0.1345<br>0.1191<br>0.1191<br>0.1086<br>0.1054<br>0.1053<br>0.0780<br>0.0780<br>0.0795<br>0.0174 开音<br>0.1074 开音                                                                                                    | 2月3100<br>12<br>5<br>10<br>23<br>23<br>22<br>22<br>5<br>10<br>1<br>10<br>10<br>10<br>10<br>10<br>10<br>10<br>10<br>10<br>10<br>10<br>1                                                                                                    |
| <ul> <li>融合波動車 波动差</li> <li>中毒近愛類収至(広真行情) 当前米号 [時役:式)(5(30006)</li> <li>予 每辺 (5)((5(4)))</li> <li>(5(4))(現取 (2))(-3(4))</li> <li>(5(4))(現取 (2))(-3(4))</li> <li>(5(4))((1))(-3(4))</li> <li>(5(4))((1))(-3(4))</li> <li>(5(4))((1))(-3(4))</li> <li>(5(4))((1))(-3(4))</li> <li>(5(4))((1))(-3(4))(-3(4))</li> <li>(5(4))((1))(-3(4))(-3(4))(-</li></ul>                                                                                                    | 3020037) [設置:未登录] 信用:未登录<br>92-行音/交易 (                                                                                                    | 〕<br>深行音  △ 重要通告                                                                                                    | 日 计算器   |       |                  | 商品代码/拼音  | 細快的五四三二一一二三四五新跌度。                                                                                                    | 价 指<br>1806TF 均1<br>0.1345<br>0.1191<br>0.1091<br>0.1095<br>0.1095<br>0.01055<br>0.0789<br>0.0179<br>0.00575<br>0.0179<br>0.0017 开会<br>-0.0111 开会                                                                                                    | i         i           i         i           2月3100         i           12         i           5         i           10         i           23         i           5         i           10         i           5         i           10         i           5         i           10         i           10         i           10         i           10         i           10         i           10         i           0.01190         i           0.01938         0.01938                                                                                                    |
| <ul> <li>建築波動車 波动差</li> <li>中毒近芽期収至(防具行情) 当前米号 [周校: 式)(5(30006)</li> <li>一 板約/明板 ペ 一帯一鉛 イ 策略交易 へ 超級策略</li> <li>0 6439 0 1602TPR[12月3100・日3銭・不除校・[1]・MAS</li> <li>0 4293 0 0.4293</li> <li>0 4293 0 0.4293 0 0.6439</li> <li>0 22147 0 0.6439</li> <li>0 22147 0 0.6439</li> <li>0 0.001 0 0.001</li> <li>3 345</li> <li>YOL- [1] - YOL- 61 + MAS: 1152 + MAIO: 1517 + MAI</li> </ul>                                                                                                    | 8020087) 授養: 未登录 (信用: 未登录<br>平 行信/文易 何 自然商品 ad か<br>50 16 + MNO 0 17 +<br>5 1149 +                                                                                                    | 〕<br>探行话 [△ 重要通告 ]                                                                                                    | 日计算器    |       | ▶ 点页通 请输入        | 商品代码/拼音  | 細快 11000679 天天天天天 最涨幅结理 人名英英英英英 天天天天 最涨幅结理 推 500 五四三二一 一二三四五 新跌度算量                                                                                                    | 价 摘<br>180ETF 第1<br>0.1345<br>0.1191<br>0.1091<br>0.1091<br>0.1065<br>0.1053<br>0.0178<br>0.0174<br>0.0174<br>0.017                                                                                                    | 22<br>23<br>24<br>24<br>25<br>10<br>22<br>5<br>10<br>22<br>5<br>10<br>10<br>23<br>22<br>5<br>10<br>10<br>10<br>10<br>10<br>10<br>10<br>10<br>10<br>10                                                                                                    |
| 融合波動車 波劫差<br>一 中毒ご登崩収至(広真行情) 当前指号 [馬収:3000(30006<br>● 毎約/原釈 ●● 一帯一路 ● 第昭文島 ● 超級が範囲<br>● 0.6439<br>● 0.6439<br>● 0.04293<br>● 0.04293<br>● 0.001<br>● 0.001<br>● 0                                                                                                    | 3020087)   投票:未登录   信用:未登录<br>  空 行客/文息   何 国法商品   。 f                                                                                                    | 〕<br>深行皆 〔△ 重要通告〕〕                                                                                                    | 日计算器    |       | ▶ 点点通 请输入        | 商品代码。/拼音 | 细 快 · 11卖卖卖卖卖 买买买买买 最涨幅结现总细 快。 · 11000679                                                                                                    | 价 指<br><b>1806TF 购1</b><br>0.1345<br>0.1345<br>0.1345<br>0.1345<br>0.1111<br>0.1091<br>0.1053<br>0.0780<br>0.0780<br>0.0759<br>0.0174<br><b>开</b><br>1.07% 最佳<br>-9.37% 最佳<br>-1.15%<br>1.15%                                                                                                    | 2月3100<br>12<br>5<br>10<br>22<br>22<br>5<br>10<br>10<br>10<br>10<br>10<br>10<br>10<br>10<br>10<br>10                                                                                                    |
| <ul> <li>融合波動車 波劫差</li> <li>中毒征分類収至(広長行情) 当前指号 [時役:式)(5(30005)</li> <li>分 每約/期収 ペ 一帯一鉛 / 第電交易 へ 超級策範</li> <li>0.6439</li> <li>0.6439</li> <li>0.4293</li> <li>0.4293</li> <li>0.2147</li> <li>0.0001</li> <li>0.0001</li> <li>0.0001</li> <li>VIL+ [1] * VIL+ 61 + MAS: 1152 + MAIO: 1517 + MAIS</li> <li>2000.0000</li> </ul>                                                                                                    | 3020037) 授養: 未登录   信用: 未登录<br>「空 行信/交易 」 目記商品il<br>50.16 + MATO 0.17 +<br>5:1149 ↓<br>加入到自选板块                                                                                                    | 深行4 △ 重要通告<br>…<br>…                                                                                                    | 日 计算器   |       |                  | 商品代码/拼音  | 細快                                                                                                    | 价 指<br>1808TF 均1<br>0.1345<br>0.1191<br>0.1191<br>0.1111<br>0.1086<br>0.1086<br>0.1085<br>0.01054<br>0.01054<br>0.01054<br>0.0174<br>开<br>4.0011<br>开<br>5.37% 最<br>1<br>5.37% 最<br>1<br>5.37% 最<br>1<br>5.37%<br>5.37% 最<br>1<br>5.37%<br>5.37% 最<br>1<br>5.37%<br>5.37% |                                                                                                    |
| <ul> <li>建築 波动差</li> <li>(1) (3) (3) (3) (3) (3) (3) (3) (3) (3) (3</li></ul>                                                                                                    | 3020087)   設置: 未登录   信用: 未登录<br>梁 行像/交易   美 自動商品   (4) 約<br>50.18 + MNO 0.17 +<br>5:1164 +<br>加入到自选板块<br>从自送板块中翻<br>快速切换指标解                                                                                                    | 探行: ▲ 重要通告                                                                                                    |         |       |                  | 商品代码/拼音  | # 11000c79 # 1000c779 # 上述 中国 一一二三四五 新跌度算量量仓停                                                                                                    | 位 指<br>1808TF 均1<br>0.1345<br>0.1191<br>0.1191<br>0.1084<br>0.1084<br>0.1085<br>0.1084<br>0.1053<br>0.0780<br>0.0780<br>0.0780<br>0.0780<br>0.0780<br>0.0779<br>0.1074<br>0.1074<br>0.0179<br>0.1074<br>0.0179<br>0.1074<br>0.0179<br>0.1074<br>0.0173<br>0.0174<br>0.0174<br>0.01774<br>0.01774<br>0.0174<br>0.01774<br>0.017744<br>0.017744<br>0.017744<br>0.01                                                                                                    |                                                                                                    |
| <ul> <li>建築波動業 波动差</li> <li>中毒延芽期収至(防損行情) 当前米号 [月42:3,0006</li> <li>分 短的/明夜 ペ 一帯一鉛 イ 策略交易 へ 超級策略</li> <li>分 6439</li> <li>0 6439</li> <li>0 6439</li> <li>0 6439</li> <li>0 6439</li> <li>0 0 4293</li> <li>0 0 4293</li> <li>0 0 0001</li> <li>0 0 0001</li> <li>0 0 0001</li> <li>0 0 0001</li> <li>0 0 0001</li> <li>0 0 0001</li> <li>0 0 0001</li> <li>0 0 0001</li> <li>0 0 0001</li> <li>0 0 0001</li> <li>0 0 0001</li> <li>0 0 0001</li> <li>0 0 0001</li> <li>0 0 0 0001</li> <li>0 0 0 0 0 0 0 0 0 0 0 0 0 0 0 0 0 0 0</li></ul>                                                                                                    | 3020087)   設置: 未登录   信用: 未登录<br>平 行客/文息   何 国途商品   al                                                                                                    | 〕<br>深行靖 [△ 重要通告 ] [<br>"<br>验<br>致<br>、 ▶                                                                                                    | 日计算器    |       |                  | 商品代码。/拼音 | 細快的一次一次一次一次一次一次一次一次一次一次一次一次一次一次一次一次一次一次一次                                                                                                    | 价 指<br><b>1806TF均</b> 1<br><b>0.1345</b><br><b>0.1191</b><br><b>0.1345</b><br><b>0.1191</b><br><b>0.1091</b><br><b>0.1093</b><br><b>0.1054</b><br><b>0.1054</b><br><b>0.1053</b><br><b>0.1054</b><br><b>0.1055</b><br><b>0.1055</b><br><b>0.0780</b><br><b>0.0780</b><br><b>0.0780</b><br><b>0.0780</b><br><b>0.0787</b><br><b>0.0179</b><br><b>0.111</b><br><b>元</b><br><b>157</b><br><b>6</b><br><b>6</b><br><b>2</b><br><b>7</b><br><b>2</b><br><b>7</b><br><b>2</b><br><b>2</b><br><b>3</b><br><b>3</b><br><b>4</b><br><b>5</b><br><b>5</b><br><b>5</b><br><b>5</b><br><b>5</b><br><b>5</b><br><b>5</b><br><b>5</b>                                                                                                    | 273100<br>12<br>5<br>10<br>23<br>22<br>5<br>10<br>10<br>23<br>22<br>5<br>10<br>10<br>10<br>10<br>10<br>10<br>10<br>10<br>10<br>10                                                                                                    |
| 陸舎 波劫差<br>東赤道 学師役至(広真行情) 当前指号 [時役: 文)(5(30005<br>「                                                                                                    | 3020037) 授農: 未登录 信用: 未登录<br>(亞·奇德/文息) (明 自途商品) (相 )外<br>50.18 + MAIO 0.17 +<br>5.1149 +<br>加入到自选场块<br>从自选板块干额<br>当能技术指标<br>分析调明                                                                                                    | <ul> <li>读行情 △ 重要通告</li> <li>读行情 △ 重要通告</li> <li>微</li> <li>数 ,</li> <li>F8/08 ,</li> </ul>                                                                | 日 计算器   |       |                  | 商品代码/拼音  | a<br>、 1000克四三二一一二三四五 新跌度算量量仓停 盘 余<br>走 379                                                                                                    | <ul> <li>備」 指</li> <li>180ETF 険1</li> <li>0.1345</li> <li>0.1345</li> <li>0.1091</li> <li>0.1095</li> <li>0.1054</li> <li>0.1054</li> <li>0.1054</li> <li>0.0575</li> <li>0.0759</li> <li>0.077 开4</li> <li>-0.0111 最前</li> <li>-9.37% 最佳</li> <li>1534</li> <li>61 金倉</li> <li>1732 仓倉</li> <li>0.4359 鉄4</li> <li>29 内4</li> </ul>                                                                                                    | 2月3100<br>12<br>5<br>10<br>5<br>23<br>22<br>5<br>10<br>23<br>23<br>22<br>5<br>10<br>0.1190<br>11<br>0.1190<br>0.1190<br>11<br>位<br>10<br>0.1190<br>11<br>11<br>11<br>11<br>10<br>11<br>5<br>10<br>11<br>5<br>10<br>11<br>5<br>10<br>10                                                                                                    |
| <ul> <li>融合波動車 波动差</li> <li>中毒近受頻収至(広真行情) 当前指号 [時役:式)(5(30006)</li> <li>毎 毎 近受頻収至(広真行情) 当前指号 [時役:式)(5(30006)</li> <li>● 6439</li> <li>● 0.6439</li> <li>● 0.6439</li> <l< td=""><td>3020087) 授養: 未登录   信用: 未登录<br/>梁 行告/交易 受 自注商品 al 沪<br/>50.18+4410-0.17+<br/>51.148+<br/>加入到自选板块<br/>从自送板块中翻<br/>快速切架指奏<br/>当前技术指标<br/>少自长方法理</td><td>a<br/>深行論  △ 重要通告<br/><br/>論<br/>数<br/>下8/08 ▶</td><td>日 计算器</td><td></td><td></td><td>商品代码/拼音</td><td>如 決認表素表表表 买买买买买 最涨幅结现总持涨 外刺到到 快速 F8 天正一一二三四五 新跌度算量量仓停 盘 余期》</td><td>价 指<br/>1808TF 均1<br/>0.1345<br/>0.1191<br/>0.1111<br/>0.1086<br/>0.1086<br/>0.1086<br/>0.1084<br/>0.0780<br/>0.0179<br/>0.0174<br/>0.017400</td><td></td></l<></ul> | 3020087) 授養: 未登录   信用: 未登录<br>梁 行告/交易 受 自注商品 al 沪<br>50.18+4410-0.17+<br>51.148+<br>加入到自选板块<br>从自送板块中翻<br>快速切架指奏<br>当前技术指标<br>少自长方法理                                                                                                    | a<br>深行論  △ 重要通告<br><br>論<br>数<br>下8/08 ▶                                                                                                    | 日 计算器   |       |                  | 商品代码/拼音  | 如 決認表素表表表 买买买买买 最涨幅结现总持涨 外刺到到 快速 F8 天正一一二三四五 新跌度算量量仓停 盘 余期》                                                                                                    | 价 指<br>1808TF 均1<br>0.1345<br>0.1191<br>0.1111<br>0.1086<br>0.1086<br>0.1086<br>0.1084<br>0.0780<br>0.0179<br>0.0174<br>0.017400                                                                                                    |                                                                                                    |
| <ul> <li>融合波動車 波动差</li> <li>中毒证券期役至(防馬行情) 当前账号 [時段: 3,305(30006)</li> <li>分 短約/明数 ペ 一帯一鉛 ペ 策略交易 へ 超級策略</li> <li>0.6439</li> <li>0.6439</li> <li>0.6439</li> <li>0.2147</li> <li>0.0001</li> <li>0.0001</li> <li>0.001</li> <li>0.001</li> <li>0.</li></ul>                                                                                                    | 3020087) 按要: 未登录   信用: 未登录<br>变 行信/交易 (引 自然商品 all )A<br>50 16 + MNO 0.17 +<br>5-116 +<br>加入到自选带块<br>从自送板块中翻<br>快速切换指标料<br>当前技术指标<br>分析周期<br>4-18 - 18 - 18 - 18 - 18 - 18 - 18 - 18                                                                                                    | 3<br>探行: 「▲ 重要通告」<br>深: 「<br>深: 「<br>深: 「<br>深: 「<br>深: 「<br>深: 「<br>深: 「<br>深: 「<br>深: 「<br>、<br>、<br>、<br>、<br>、<br>、<br>、<br>、<br>、<br>、<br>、<br>、<br>、 | 日 计##88 |       | <b>▶ 点画</b> 请输入  | 商品代码/拼音  | 新一次一次支支支支、买买买买买买 最涨幅结现总持涨 外 剩到类角 供 他容五四三二一一二三四五 新跌度算量量仓停 盘 余期型台上。"                                                                                                    | 价 摘<br><b>1808TFP 均1</b><br>0.1345<br>0.1191<br>0.1091<br>0.1091<br>0.1091<br>0.1095<br>0.1053<br>0.0780<br>0.0780<br>0.07780<br>0.0780<br>0.0780<br>0.0780<br>0.0780<br>0.0780<br>0.0780<br>0.0780<br>0.0780<br>0.0780<br>0.0780<br>0.0780<br>0.0780<br>0.0780<br>0.0780<br>0.0780<br>0.0780<br>0.0780<br>0.0780<br>0.0780<br>0.0780<br>0.0780<br>0.07780<br>0.07780<br>0.07780<br>0.                                                                                                    | 27 3100     12     23     23     22     5     10     1     2     2     5     1     1     1     1     1     1     1     1     1     1     1     1     1     1     1     1     1     1     1     1     1     1     1     1     1     1     1     1     1     1     1     1     1     1     1     1     1     1     1     1     1     1     1     1     1     1     1     1     1     1     1     1     1     1     1     1     1     1     1     1     1     1     1     1     1     1     1     1     1     1     1     1     1     1     1     1     1     1     1     1     1     1     1     1     1     1     1     1     1     1     1     1     1     1     1     1     1     1     1     1     1     1     1     1     1     1     1     1     1     1     1     1     1     1     1     1     1     1     1     1     1     1     1     1     1     1     1     1     1     1     1     1     1     1     1     1     1     1     1     1     1     1     1     1     1     1     1     1     1     1     1     1     1     1     1     1     1     1     1     1     1     1     1     1     1     1     1     1     1     1     1     1     1     1     1     1     1     1     1     1     1     1     1     1     1     1     1     1     1     1     1     1     1     1     1     1     1     1     1     1     1     1     1     1     1     1     1     1     1     1     1     1     1     1     1     1     1     1     1     1     1     1     1     1     1     1     1     1     1     1     1     1     1     1     1     1     1     1     1     1     1     1     1     1     1     1     1     1     1     1     1     1     1     1     1     1     1     1     1     1     1     1     1     1     1     1     1     1     1     1     1     1     1     1     1     1     1     1     1     1     1     1     1     1     1     1     1     1     1     1     1     1     1     1     1     1     1     1     1     1     1     1     1     1     1     1     1     1     1     1     1     1     1     1     1     1     1     1     1     1     1     1     1     1     1     1     1    |
| Reacide Biology (1) 日本 (1) - MAS     Reacide Biology (1) 日本 (1) - MAS     Reacide Biology (1) - MAS     Control (1) - MAS     Control (1) - MAS                                                                                                    | 3020037) 授業: 未登录   信用: 未登录<br>(型: 行信/文息 (受 自途商品 (d) 約<br>50.18 + MALO 0.17 +<br>5.1149 +<br>加入到自活形状,<br>从自活取決研研研<br>2.145 大都所<br>2.145 大都所<br>2.145 大都<br>2.145 大都<br>2.145 大都<br>2.145 大都<br>2.145 大都<br>2.145 大都<br>2.145 大都<br>2.145 大都<br>2.145 大都<br>2.145 大都<br>2.145 大都<br>2.145 大都<br>2.145 大都<br>2.145 大都<br>2.145 大都<br>2.145 大都<br>2.145 大都<br>2.145 大都<br>2.145 大都<br>2.145 大都<br>2.145 大都<br>2.145 大都<br>2.145 大和<br>2.145 大和<br>2.145 <b>大</b><br>2.145 <b>大</b><br>2.145 <b>大</b><br>2.145 | ○<br>探行情 △ 重要通告<br>深行情 △ 重要通告<br>》                                                                                                    |         |       |                  | 商品代码/拼音  | 每一次,我不要要要要要要要要要要要要帮助你的。" 化二乙基乙基 化二乙基乙基 化二乙基乙基 化二乙二乙二二乙二乙基 化乙基乙基 化二乙基乙基 化乙基乙基 化乙基乙基乙基乙基乙基乙基乙基乙基乙基乙基乙基乙基乙基乙基                                                                                                    | 价 指<br>180ETF 第1<br>0.1345<br>0.1191<br>0.1111<br>0.1086<br>0.1054<br>0.1054<br>0.1054<br>0.1055<br>0.0759<br>0.0174<br>开<br>10余<br>10余<br>10余<br>10余<br>10余<br>10余<br>10余<br>10余<br>10余<br>10余                                                                                                    | 27 3100     12     27 3100     12     5     1     5     5     5     1     1     0     1     2     2     5     1     1     0     1     1     0     1     1     0     1     1     0     1     1     0     1     1     0     1     1     0     1     1     0     1     1     0     1     1     0     1     1     1     0     1     1     1     1     1     1     1     1     1     1     1     1     1     1     1     1     1     1     1     1     1     1     1     1     1     1     1     1     1     1     1     1     1     1     1     1     1     1     1     1     1     1     1     1     1     1     1     1     1     1     1     1     1     1     1     1     1     1     1     1     1     1     1     1     1     1     1     1     1     1     1     1     1     1     1     1     1     1     1     1     1     1     1     1     1     1     1     1     1     1     1     1     1     1     1     1     1     1     1     1     1     1     1     1     1     1     1     1     1     1     1     1     1     1     1     1     1     1     1     1     1     1     1     1     1     1     1     1     1     1     1     1     1     1     1     1     1     1     1     1     1     1     1     1     1     1     1     1     1     1     1     1     1     1     1     1     1     1     1     1     1     1     1     1     1     1     1     1     1     1     1     1     1     1     1     1     1     1     1     1     1     1     1     1     1     1     1     1     1     1     1     1     1     1     1     1     1     1     1     1     1     1     1     1     1     1     1     1     1     1     1     1     1     1     1     1     1     1     1     1     1     1     1     1     1     1     1     1     1     1     1     1     1     1     1     1     1     1     1     1     1     1     1     1     1     1     1     1     1     1     1     1     1     1     1     1     1     1     1     1     1     1     1     1     1     1     1     1     1     1     1     1     1     1     1     1     1     1     1     1     1     1     1     1     1     1     1     1 |

# 用户在期权合约的分时画面和 K 线画面均可以通过右键进行隐含波数据的导出,在分时导出隐含波的分时数据,在 K 线画面导出日数据。

# 2. 标的/期权画面

菜单栏点击 <sup>标的/期权</sup>,或按快捷键 F6,进入标的/期权画面。

本画面是期权宝的初始进入画面,对于期权投资者来说,标的股的走势与期权价格变化息息相关, 投资者的交易也要先选定标的后才能进行,所以画面联动是投资者的首要选择。

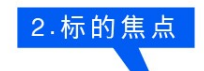

| ~ 标的/朝     | 叔       | 一带一路                 | → 黄晴交    | 另一部         | 奶飯 雪                                   | > 行偕/交易         | ≓ 目沈      | 南品 訓 対係                   | itë 🛆      | 重要運告               | 同 计道器        |             |          |             | ₹?           | 点点重 道籍    |           | 间/拼音/  | >.捷键  | 🔰 🥻 🥻       |
|------------|---------|----------------------|----------|-------------|----------------------------------------|-----------------|-----------|---------------------------|------------|--------------------|--------------|-------------|----------|-------------|--------------|-----------|-----------|--------|-------|-------------|
| 序号 名称      | : ł     | く祀                   | 幅度%      | 最近          | 涨跌                                     | 买入价             | 卖出价       | 总量                        | 现量         | 成交金额               | i 涨速%        | 振唱%         | 3.740    | 🌣 LSCETF 🝷  | 晋進分时▼        |           |           |        |       | E.95%       |
| 1 180      | ETF 5   | 510180               |          | 3.531       |                                        | 3.530           |           | 445.56力                   | 98012      | 15.44              | 11.40        | 6.12        |          |             |              |           |           |        |       | 4.46%       |
| 2 上洋       | 第四 6    | 500104               |          |             |                                        |                 |           | 166.51万                   | 5879       | 37.25              |              | 6.58        |          |             |              |           |           |        |       |             |
| 3 中国       | 半安(     | 601310               |          | 00.77       |                                        | 00.70           | 00.79     | 510.10万                   | 9054       | 404.63(7           | -0.33        | 12.04       |          |             |              |           |           |        |       | 1.49%       |
| 1 万        | 科A L    | 00002                | -1.88    | 14.60       | -0.28                                  | 14.56           | 14.60     | 339.65万                   | 597        | <b>49.49</b> {Z    |              | 5.98        | 0.530    | no ha       |              |           |           |        |       | -C.00%      |
| 5 深10      | DOETE 1 | 159901               | -6.95    | 4.298       | -0.321                                 | 4.276           | 4.298     | 236.17万                   | 573        | 10.48(Z            | +0.86        | 7.08        | 3 478    | Ser         | and a        |           |           |        |       | 1 49%       |
| 6 创山       | 版 1     | 159915               | -10.00   | 2.097       | 4                                      | 标白              | 白坭        | 4入 2万                     | 1030       | 4.33               | 0.00         | 6.65        | 3.425    | 1           |              | っ た       | 的区外       | HE W   |       | 2.97%       |
| 7 3001     | FTF 1   | 59919                | -8.2B    | 4.065       | - <b>1</b> .387                        | • 14) H         | אונ ניו   | 77                        | 414        | 10.04(2            |              | 5.84        | 3.372    |             |              | <. Jiλ    | HAIX:     | -X     |       | 4.40%       |
| 0 碧水       | 源       | 00070                | -10.00   | 36.44       | -4.05                                  |                 | 36.44     | 19.76万                    | 10         | 7.23               | 0.00         | 5.09        | 3.320    | 成交量- 98013  | 21           |           |           |        |       | E.95%       |
|            |         |                      |          |             |                                        |                 |           |                           |            |                    |              |             | 298543   |             |              |           |           |        |       |             |
|            |         |                      |          |             |                                        |                 |           |                           |            |                    |              |             | 238834   |             |              |           |           |        |       |             |
|            |         |                      |          |             |                                        |                 |           |                           |            |                    |              |             | 175126   |             |              |           |           |        |       |             |
|            |         |                      |          |             |                                        |                 |           |                           |            |                    |              |             | 55709    |             |              |           |           |        |       |             |
|            |         |                      |          |             |                                        |                 |           |                           |            |                    |              |             | - 00     |             | لىدا يشاليات | 11:00 1   | 1.20 12-2 |        | 14-20 | 15-00       |
| 4          |         |                      |          | TH.         |                                        |                 |           |                           |            |                    |              | 0           | ▶ _ 另时走势 | 5 技术分析      |              |           | 1.00 1    | 14 141 | 1401  | 1: 101      |
| <b>E</b>   |         |                      |          |             | 认购                                     |                 |           |                           |            | 20:54              | 7月(15) 🔫     |             |          |             |              | 认沽        |           |        |       |             |
| <<买入       | 卖出      | Å                    | 新        | 涨跌          | 幅度%                                    | 理论介             | 隐波        | * 5量                      | 長          |                    | 杭价           | 买入          | 救日       | 最新          |              | 幅度%       | 理论价       | 隐状%    | 記量    | 持仓 >>       |
| -          |         |                      |          |             |                                        | 0.419           | 9 0       | .01                       | ٥          | 0 3                | .2000        |             |          |             |              |           | 0.0826    | 0.01   | 0     | 0           |
| _          |         |                      |          |             |                                        | 0.352           | 1 0       | .01                       | ٥          | 0 3                | .3000        |             |          |             |              |           | 0.1146    | 0.01   | 0     | 0           |
| п.4044     | П.4?    | 27 1                 | 1.41.41  | -0.0226     | -5.18                                  | 0.291           | 6 118     | .18 149                   | 2 3        | 2546               | 1.4000       | 0.0484      |          | 0.0501      | -0.0004      | -8.79     | 0.1539    | 36.28  | 1376  | 2419        |
| 0.4323     |         |                      |          |             |                                        | 0.238           | 4 144     | .36 129                   | 1          | 2120 3             | <u>.5000</u> | 0.2080      | 0.2242   |             |              |           | 0.2005    | 82.83  | 718   | 1754        |
| 0.3225     |         |                      |          |             |                                        | 0.192           | 4 121     | .47 126                   | 2 <b>3</b> | tetta t            | νтπ          | 可据价         | 0.2202   |             |              |           | 0.2543    | 60.60  | 639   | 1815        |
| 0.2700     | 0.27    | '01 (                | 1.2700   | -0.0370     | -12.05                                 | 0.153           | 4 114     | .60 120                   | 6          | • ±41.1            | ~ ' =        | וע און =    | 0.3044   |             |              |           | 0.3151    | 57.09  | 1722  | 1940        |
| 0.2065     | 0.20    |                      | .2067    | -0.0997     | -32.54                                 | 0.120           | 8 105     | .09 10                    | 6          | 3318 3             | .8000        |             |          |             |              |           | 0.3823    | 161.72 | 1788  | 2740        |
| 0.1597     | 0.16    | i09 I                | 1.1597   | -0.1093     | -40.63                                 | 0.094           | 0 99      | .33 116                   |            | 2442               | .9000        | 0.6694      | 0.6824   |             |              | 54.39     | 0.4554    | 155.73 | 698   | 1582        |
| 0.1944     |         |                      |          |             | 17.45                                  | 0.072           | 4 121     | .92 205                   | o 🔪 ·      | 1862 4             | .0000        | 0.7405      |          | 0.7586      |              | 38.15     | 0.5335    | 158.21 | 847   | 32.41       |
| A.0886     | n.n9    | 106 1                | 1.0905   | -0.0751     | -45.35                                 | 0.055           | 1 90      | .83 106                   | 5          | 2793 4             | .1000        | 0.5392      | 0.5820   | 0.5392      | -0.2213      | -29.10    | 0.6160    | 0.01   | 867   | 3050        |
| 0.0647     | 0.06    | 68 (                 | 0.0652   | 0.0691      | 51.45                                  | 0.041           | 5 87      | .10 92                    | 4          | 3435 4             | 1.2000       |             |          |             |              |           | 0.7022    | 155.45 | 291   | 2194        |
| 0.0543     | 0.05    | 45 (                 | 1.0645   | -0.0062     | -8.77                                  | 0.030           | 9 93      | .89 82                    | 2          | 15 4               | .3000        | 0.7408      | 0.7613   | 0.7408      | -0.0933      |           | 0.7914    | 0.01   | 311   | 3460        |
| 实时行情       | 比值指标    | 同時                   | 篩 按決     | ប៊ីហ៍ អ៊ីមី | ====================================== |                 |           |                           |            |                    |              |             |          |             |              |           |           |        |       |             |
| <b>辨</b> 髂 | 上证指数    | <mark>:</mark> /36.2 | 6 -1.05% | 5849.297    | 2 🖌   上泊                               | <b>50</b> 2806. | .52 +2.06 | <mark>₩ 3100.47</mark> (Z | ▼   深证     | <del>Wa da</del> a | .76 -5.659   | % 2442.761∑ | 🖌 深正10   | o vii 03.33 | -5.93% 11    | 57.65'乙 🖌 |           |        | ۲     | al 14:23:42 |
|            |         |                      |          |             |                                        |                 |           |                           |            |                    |              |             |          |             |              |           |           |        |       |             |
|            |         |                      |          |             |                                        |                 |           |                           |            |                    | 1            |             |          |             |              |           |           |        |       |             |
|            |         |                      |          |             |                                        |                 |           |                           |            |                    |              |             |          |             |              |           |           |        |       |             |
| 5.T        | 型t      | 刀抣                   | ŧ        |             |                                        |                 |           |                           | 6          | .期机                | 又焦」          | 点           |          |             |              |           |           |        |       |             |

#### 2.1 画面联动

点击任意标的证券,标的走势/K线画面以及期权 T型报价画面进行联动切换,极大的方便了投资者的盯盘要求。

双击标的报价的任意证券,进入该证券的期权策略交易画面。 双击标的的走势或K线,全屏化该走势或K线画面,进行详细分析。 双击期权T型报价中的任意期权,进入该期权的走势画面。

#### 2.2 T 型报价

T型报价是按照期权的不同执行价格列示了所有期权的成交涨跌情况,是全面把握期权价格的重要 画面,通过切换不同T型报价类型,可以查看期权的风险指标。主要分为认购和认沽两大类。

实时行情 比值指标 风险指标 按执行价 指标纵览

T型报价可以在左下角选择标签切换显示类型:实时行情、比值指标、风险指标、按执行价、指标 纵览。 虚实度: 该字段是用来衡量行权价和标的现价的关系,实值期权是具有内涵价值的,虚值期权没有 内涵价值。

溢价%:指标的需要上涨或下跌多少百分比,期权投资者才能在到期日实现盈亏平稀,购=(期权价格+行权价格-标的价格)/标的价格\*100%,估=(期权价格-行权价格+标的现价)/标的价格\*100%。

杠杆:把购买标的的资金用来购买期权所提高的资金利用率。杠杆=标的价格/期权价格。

真实杠杆:购买期权提高的真实资金利用率,真实杠杆=Delta 值\*杠杆。

内在价值:该期权所包含的内在价值,购=max(标的价格-行权价格,0); 沽=max(行权价格-标的现价,0)。

时间价值: 该期权价格减去内在价值后的差值,时间价值=max(期权价格-内在价值,0)。

投机度:通过成交量的大小来判断合约活跃程度,但成交量大的合约持仓量往往也会很大,很难单 纯通过成交量值判断合约活跃性,投机度=成交量/持仓量。

趋势度:反映 k 线实体与上下影线间的比例,上涨力量越强该值不断接近 1,下跌力量越强该值不断接近-1,力量越弱越接近 0,再配合涨跌幅,可以更精准的判断力量大小,趋势度=(最新价-开盘价)/(最高价-最低价)。

虚实度: 认购期权=(标的现价-行权价)/行权价\*100%

认沽期权=(行权价-标的现价)/标的现价\*100%

净仓提示:

| 执行价           |
|---------------|
| 1.5000        |
| 1.5500        |
| 1.6000        |
| <u>1.6500</u> |
| 1.7000        |
| 1.7500        |
| 1.8000        |

行权价两侧通过红绿灰条来表示该行权价合约持仓当前净仓方向,其中,红色柱条表示多单-空单>0,绿色柱条表示多单-空单<0,灰色柱条表示多单-空单=0,灰色柱条表示日终将被交易所对冲。

此外,点击下图左侧的计算器图标,可以对风险指标参数进行调整设置。

| 4                  |    |    | 111 |     |     |     |    |    |
|--------------------|----|----|-----|-----|-----|-----|----|----|
|                    |    |    |     | 认购  |     |     |    |    |
| <b>&lt;&lt;</b> 买入 | 卖出 | 最新 | 涨跌  | 幅度% | 理论价 | 隐波% | 是显 | 持仓 |

#### 2.2.1 T 型报价重要字段

买入 卖出 最新 涨跌 幅度% 总量 持仓 隐波% 执行价

- 买入:当前盘口的买一价格
- **卖出:**当前盘口的卖一价格
- 最新:最新的期权成交价格
- 涨跌:当前期权的涨跌值,最新价-昨结算价
- 总量:今日的成交数量
- 持仓: 当前的持仓数量
- 仓差: 今持仓量-昨持仓量

**隐波:**根据当前合约成交价格倒推出 BS 定价模型中的波动率。隐含波动率表示标的价格波动度的 大小,对期权价格的影响,当标的价格波动越大,隐含波动率越大,期权的价格也跟着上涨,隐含波动 率变小,表示行情趋平淡。

执行价: 期权到期按此价格行权。不同的执行价格序列, 是您买卖期权的关键。

#### 2.2.2 风险指标介绍

#### <<最新 隐波% 理论价 偏离度 Delta Gamma Vega Theta Rho

**隐波**:隐含波动率,又称引伸波幅,是将市场上的期权交易价格代入 BS 定价模型,反推出来的波 动率数值。由于期权定价模型(如 BS 模型)给出了期权价格与五个基本参数(标的股价、执行价格、利率、 到期时间、波动率)之间的定量关系,只要将其中前4个基本参数及期权的实际市场价格作为已知量代入 定价公式,就可以从中解出惟一的未知量,其大小就是隐含波动率。

理论价值: 通过 BS 模型根据相关给出的条件,计算出期权的理论合理价格。

偏离度:偏离度=期权价格-理论价格

**Delta**: 是衡量期权价格变动一个单位,是引起权利金变化的幅度。如看涨期权为 0.4,意味着标的股价格每变动一元,期权的价格则变动 0.4 元。涨期权 Delta 为正数。而看跌期权权利金的变化与期货价格相反,因此,看跌期权 Delta 为负数。绝对值介于 0 到 1 之间。深实值期权绝对值趋近于 1,平值期权绝对值接近 0.5,深虚值期权绝对值趋近于 0。

Gamma: Gamma 反映标的股价格对 delta 值的影响程度,为 delta 变化量与标的股价格变化量之比。 如某一期权的 delta 为 0.6, gamma 值为 0.05,则表示标的股价格上升 1 元,所引起 delta 增加量为 0.05. delta 将从 0.6 增加到 0.65。标的股价格上涨,看涨期权之 delta 值由 0 向 1 移动,看跌期权的 delta 值从-1 向 0 移动,即期权的 delta 值从小到大移动,gamma 值为正。 标的股价格下跌,看涨期权之 delta 值由 1 向 0 移动,看跌期权的 delta 值从 0 向-1 移动,即期权 的 Delta 值从大到小移动, Gamma 值为正。平值期权的 Gamma 值最大,深实值或深虚值期权的 Gamma 值则 趋近于 0。随着到期日的临近,平值期权 Gamma 值还会急剧增加。对于期权部份来说,无论是看涨期权或 看跌期权,只要是买入期权,则 Gamma 值为正,如果是卖出期权,则 Gamma 值为负。

Vega: Vega 衡量标的股价格波动率变动时,期权价格的变化幅度,是用来衡量标的股价格的波动率的变化对期权价值的影响。Vega 指期权权利金变化与标的股波动性变化的敏感性。认购期权 Vega 都是正数,认沽期权 Vega 都是负数。

**Theta:** Theta 是用来测量时间变化对期权理论价值的影响。表示时间每经过一天,期权价值会损 失多少。期权多头的 theta 为负值,期权空头的 theta 为正值。负 theta 意味着部位随着时间的经过会 损失价值。对期权买方来说,Theta 为负数表示每天都在损失时间价值;正的 Theta 意味着时间的流失 对你的部位有利。

**Rho:** 是用以衡量利率转变对期权价值影响的指针。Rho 值代表利率每改变 1%,期权将会出现的变化。期权买方的 Rho 是正的,随着无风险利率的增大,执行价格会下降,期权价值则会增加。在其它因素不变的前提下,距离到期日的时间越长,期权的 Rho 就越大。深入价内的期权,由于需要最大的投资金额,故对利率转变的敏感度亦最高,故这些期权的 Rho 值也就相对大;同理,年期愈长的期权, Rho 值亦会相对高。

#### 2.3 传统报价及筛选

针对传统股民一时无法完全适应 T 型报价的展现方式,光大期权宝特别保留了传统报价方式,用户 可在该报价画面进行字段排序、条件筛选、标的选择、月份选择等操作,尽可能得满足所有投资者在期 权宝上方便地买卖期权。

| ľ    | 帮助议 | 明    | ≁ 标的/期权  | -/ 策 | 略交易 🦟   | 、 超级策略          | 亞 行情/5    | 8月 日 日 | 选商品 all  | 沪深行皆   | △ 重要通  | 通告 🕑 | 視频教程   | 🗄 计算器 | ① 关  | 于    |    | № 点点通  | 请输入商   | 商品代码,  | ∕拼音/   | 央捷键   | \$    |
|------|-----|------|----------|------|---------|-----------------|-----------|--------|----------|--------|--------|------|--------|-------|------|------|----|--------|--------|--------|--------|-------|-------|
| I    | 全部林 | 示的   | -        | 所有   | 月份 💌    | 🗹 认购            | 🛃 认沽      | ✔ 实值 、 | / 平值 🖌 ) | 虚値 ※   | 寝度筛选   |      |        |       |      |      |    |        |        |        |        |       |       |
|      | 不原  | 名称   |          |      | 代码      | 最新              | i 涨跌      | 幅度%    | 涨速%      | 振幅%    | 买价     | 买量   | 卖价     | 卖量    | 总量   | 持仓   | 仓差 | 昨结     | 开盘     | 最高     | 最低     | 虚实度%  | 投机度 1 |
| î    |     | 180E | TF购3月285 | 0    | 1100014 | 1 0.4453        |           |        |          | 18.49  | 0.4341 | 10   | 0.4456 | 10    | 781  | 7026 |    | 0.4333 | 0.4335 | 0.4835 | 0.4034 |       | 0.11  |
| ŧ    |     | 180E | TF购3月290 | 0    | 1100014 | <b>2</b> 0.3719 | 9 -0.0109 | -2.85  | 0.00     | 20.56  | 0.3719 | 4    |        | 11    | 807  | 6241 |    | 0.3828 |        |        | 0.3313 |       | 0.12  |
| E ne |     | 180E | TF购3月295 | 0    | 1100014 | 3 0.4053        |           | 21.82  | 0.00     | 32.55  |        | 20   |        | 10    | 608  | 2376 |    | 0.3327 |        |        | 0.3311 |       | 0.25  |
| ił   | 4   | 180E | TF购3月300 | 0    | 1100010 | 1 0.2776        | 6 -0.0071 | -2.49  |          | 21.15  | 0.2683 | 9    |        | 10    | 529  | 2756 |    | 0.2847 |        |        | 0.2668 |       | 0.19: |
|      | 5   | 180E | TF购3月310 | 0    | 1100006 |                 |           |        | 0.48     | 27.60  |        | 13   |        | 6     | 1737 | 9239 |    | 0.2018 | 0.1900 |        | 0.1786 |       | 0.18  |
|      | 6   | 180E | TF购3月320 | 0    | 1100006 | <b>2</b> 0.1239 | 9 -0.0001 | -0.08  | -1.19    | 21.29  | 0.1239 | 12   |        |       | 374  | 3361 |    | 0.1240 | 0.1035 |        | 0.1035 |       | 0.11  |
|      |     | 180E | TF购3月330 | 0    | 1100006 |                 |           | 29.49  | 0.00     | 31.03  |        | 10   |        | 9     | 612  | 2466 |    | 0.0390 |        |        |        | 0.45  | 0.24  |
|      | 8   | 180E | TF购3月340 | 0    | 1100006 | 4 0.0143        |           |        |          | 79.49  |        |      |        | 10    | 704  | 4043 |    | 0.0078 |        |        |        |       | 0.17  |
|      | 9   | 180E | TF购3月350 | 0    | 1100006 | 5 0.0060        |           |        | -16.66   | 288.89 |        |      |        | 50    | 383  | 2576 |    | 0.0018 |        |        |        | -5.29 | 0.14  |
|      | 10  | 180E | TF购4月285 | 0    | 1100019 |                 |           |        | 0.00     | 17.06  | 0.4958 | 20   |        | 8     | 1010 | 1719 |    | 0.4870 | 0.4868 |        | 0.4698 |       | 0.58  |
|      | 11  | 180E | TF购4月290 | 0    | 1100018 | 7 0.4378        |           |        | 0.00     | 16.53  | 0.4212 | 10   | 0.4378 |       | 116  | 1817 |    | 0.3933 | 0.4379 | 0.4858 | 0.4208 |       | 0.06  |
|      | 12  | 180E | TF购4月295 | 0    | 1100018 | 8 0.4146        |           | 6.42   | 0.00     | 17.86  | 0.4049 | 20   | 0.4249 | 12    | 464  | 1111 |    | 0.3896 | 0.4019 | 0.4309 | 0.3613 |       | 0.41  |
|      | 13  | 180E | TF购4月300 | 0    | 1100018 | 9 0.3669        |           |        | 0.00     | 17.22  |        | 19   | 0.3672 | 5     | 17   | 713  |    | 0.3003 | 0.3676 |        |        |       | 0.02  |
|      | 14  | 180E | TF购4月310 | 0    | 1100019 | 0 0.3269        |           |        | 0.00     | 11.75  |        | 15   |        | 10    | 143  | 742  |    | 0.2859 |        |        |        |       | 0.19  |
|      | 15  | 180E | TF购4月320 | 0    | 1100019 |                 |           |        | 0.00     | 12.40  |        | 15   |        | 10    | 58   | 851  |    | 0.2177 |        |        |        |       | 0.06  |
|      | 16  | 180E | TF购4月330 | 0    | 1100020 |                 |           |        | 0.00     | 26.84  |        | 5    |        |       | 150  | 1471 |    | 0.0980 |        |        |        | 0.45  | 0.10  |
|      | 17  | 180E | TF购4月340 | 0    | 1100020 |                 |           |        | 0.00     | 11.22  |        |      |        | 10    | 27   | 2132 |    | 0.0980 |        |        |        |       | 0.01  |
|      | 18  | 180E | TF购4月350 | 0    | 1100020 |                 |           |        | 0.00     | 43.39  |        | 17   |        | 9     | 93   | 82   |    | 0.0673 |        |        |        | -5.29 | 1.13  |
|      | 19  | 180E | TF购6月285 | 0    | 1100014 |                 |           |        | 0.00     | 10.02  |        | 10   |        |       | 87   | 1261 |    | 0.6450 | 0.6448 |        | 0.5973 |       | 0.06  |
|      | 20  | 180E | TF购6月290 | 0    | 1100014 | 8 0.5760        |           |        | 0.00     | 4.68   |        | 10   |        |       | 11   | 334  |    | 0.5705 |        |        | 0.5673 |       | 0.03  |
|      | 21  | 180E | TF购6月295 | 0    | 1100014 |                 |           |        | 0.00     | 11.91  |        |      |        | 10    | 17   | 419  |    | 0.5173 |        |        | 0.5171 |       | 0.04  |
|      | 22  | 180E | TF购6月300 | 0    | 1100010 |                 |           |        | 0.00     | 22.31  | 0.4396 | 13   |        | 10    | 39   | 1202 |    | 0.4658 |        |        | 0.4396 |       | 0.03  |
|      | 23  | 180E | TF购6月310 | 0    | 1100007 |                 |           |        | 0.00     | 15.06  |        |      |        | 6     | 152  | 1028 |    | 0.4204 |        |        | 0.3922 |       | 0.14  |
|      | 24  | 180E | TF购6月320 | 0    | 1100007 |                 |           |        | 0.00     | 22.75  |        | 5    |        | 10    | 120  | 860  |    | 0.3608 |        |        | 0.3469 |       | 0.14  |
|      | 25  | 180E | TF购6月330 | 0    | 1100007 |                 |           |        | 0.00     | 8.25   |        | 10   |        | 6     | 73   | 937  |    | 0.3116 |        |        |        |       | 0.07  |
|      | 26  | 180E | TF购6月340 | 0    | 1100007 |                 |           |        | 0.00     | 20.55  |        | 12   |        | 6     | 110  | 587  |    | 0.3105 | 0.2890 |        | 0.2688 |       | 0.18  |
|      | 27  | 180E | TF购6月350 | 0    | 1100007 | 5 0.2782        | 2 -0.0200 | -6.71  | 0.00     | 17.91  | 0.2684 | 30   | 0.2852 | 9     | 85   | 801  |    | 0.2982 | 0.2903 |        | 0.2572 | -5.29 | 0.10  |
|      |     |      |          |      |         |                 |           |        |          |        |        |      |        |       |      |      |    |        |        |        |        |       |       |

我们还加入了深度筛选功能,方便用户根据需要删选期权品种,点击报价列表上方的按键,即可筛

| 选。 | 🔽 认购 🔽 认沽 🛛 🔽 实值 🔽 平值 🔽 虚值    | 深度筛选 |
|----|-------------------------------|------|
|    | 深度筹选                          |      |
|    | 活跃度                           |      |
|    | 「 就交量超过标的成交量的 0 ÷ %           |      |
|    | □ 持仓量大于标的持仓量的 □ → %           |      |
|    |                               |      |
|    |                               |      |
|    | □ 虚实度介于 -100 📃 %- 100 📃 % 的期权 |      |
|    | □ 溢价率介于 -100 🚽 % 100 🚽 % 的期权  |      |
|    | ▶ 筛选结果追加到 自选股 _ 板块            |      |
|    | 执行筛选 <b>取消</b>                |      |

# 3. 策略交易画面

菜单栏点击 / 策略交易,或按快捷键 F11,进入策略交易画面,也可以在标的/期权画面选定某一标的后,直接进入策略交易画面进行一体化交易,极大节省了投资者的下单时间,并有效防止了错单的发生。

| 1.ì            | 55. 上下 14. 金 14. 金 14. a 14. a | 略             | 2.[            | で 配     | 方向           |                         |                             |                   | 3.ì                  | 周   | 整月                                    | 份        |                 | 4.选                    | 择执             | 1行16         | <u>۲</u>                                                                                                    |                                              |                                                                   |                 |
|----------------|----------------------------------------------------------------------------------------------------|---------------|----------------|---------|--------------|-------------------------|-----------------------------|-------------------|----------------------|-----|---------------------------------------|----------|-----------------|------------------------|----------------|--------------|----------------------------------------------------------------------------------------------------|----------------------------------------------|-------------------------------------------------------------------|-----------------|
|                |                                                                                                    |               |                |         |              |                         |                             |                   |                      |     |                                       |          |                 |                        | 7/             |              |                                                                                                    |                                              |                                                                   |                 |
| ₩ 标的/其         |                                                                                                    | -/ 策略效易       | ~ 協想等          | 바 인 기부  | ₩255 頁 🗎     | 选有品 训                   | 沪深行情 /                      | 1 重要通4            | i 🖬 i†∮              | 128 |                                       |          |                 |                        | ▶●点            | 50 请输        | 入商品代荷                                                                                                    | 1/拼音/                                        | った たんしょう こうしん こうしん こうしん こうしん ひんしん ひんしん ひんしん ひんしん ひんしん ひんしん ひんしん ひ | 1 Ö             |
| 序号名称           | R 代码                                                                                                    | 幅度%           | 最新             | 张戬 美〉   | 、 分 卖 当 价    |                         | 量 现量                        | 成交金               | 额 涨速                 | 96  | 振 高%                                  | ₩≡9      | s 🗄             | 上頭弱度                   | 开盘             | 最高           | 最低 日                                                                                                    | 乍收                                           |                                                                   |                 |
| 1 1 BOI        | FT 51018                                                                                                    | n -0.34       | 3.518 -0       | .012 3. | 520 3.527    | 527.81                  | 77 56066                    | 18.34             | HZ -0.0              | 15  | 6.12                                  | 13.25    | i di            | 5 +0.99                | 3.450          |              | 3.320 3                                                                                                    | .530                                         |                                                                   |                 |
| 期現             | 策略选择                                                                                                    |               |                |         |              | 认购                      |                             |                   | 2015年*月(1            | 5天) | ▼ 201                                 | 5=8.7    | ,(天) 🔻          |                        |                | 认购           |                                                                                                    |                                              |                                                                   |                 |
| ▲ 保护买          | 入备兑卖日                                                                                                    | 买入            |                | 最新      | 涨跌           | 幅.变%                    | 量怎                          | 持仓                | 隐祓%                  |     | 执行价                                   |          | 买人              |                        | 最新             | 涨跌           | 幅度%                                                                                                    | 心量                                           | 指令                                                                | 隐波%             |
| 2 48(1) 22     | 個 ( 省仲泰勒                                                                                                    |               |                |         |              |                         | 0                           | 0                 | 0.01                 |     | 3.2000                                |          |                 |                        |                |              |                                                                                                    | 0                                            |                                                                   | 0.01            |
| 42 40          | 22 192 34-182                                                                                                    |               |                |         |              |                         | 0                           | 0                 | 0.01                 |     | 3.3000                                |          |                 |                        |                |              |                                                                                                    | 0                                            | 0                                                                 | 0.01            |
| 14 101.        | - 9K HF 1403F                                                                                                    | 0.3929        | D.3970         | 0.3970  | -0.0397      | -9.09                   | 1567                        | 2516              | 114.94               |     | 3.4000                                |          | 0.2248          | 0.2460                 | 0.2570         | -0.1797      | -41.15                                                                                                    | 623                                          | 3008                                                              | 34.79           |
| <br>           |                                                                                                    | = 0.5029      | D.5100         | 0.5100  | 0.0733       | 16.78                   | 1315                        | 2110              | 170                  | Γž  | 屗报                                    | 价        | .4817           | 0.4880                 | 0.4R17         | D.0450       |                                                                                                    | 347                                          | 635                                                               | 88.87           |
| ▲ 倶            | 型库                                                                                                    | 0.3225        | D.3333         | 0.3333  | 0.0263       | 8.57                    | 1292                        | 2120              | 124.80               |     |                                       |          | .1883           | 0.1919                 | 0.1919         | D.1339       | 41.10                                                                                                    | 768                                          | 674                                                               | 41.69           |
| 专利             | 宋 <sup>16</sup> 还拧                                                                                                    | 0.2568        | <b>N.278</b> 2 | 0.2701  | -0.0369      | -12.02                  | 1317                        | 2183              | 116.72               |     | 3.7000                                | -        | 0.1768          | 0.1799                 | 0.1758         | -0.1302      | -42.41                                                                                                    | 413                                          | 893                                                               | 46.32           |
| 💙 R 🖗          | R 🔨 🕮                                                                                                    | 0.2067        | D.2089         | 0.2089  | 0.0075       | 31.82                   | 1105                        | 3342              | 107.72               |     | 3.8000                                |          | 0.1390          | 0.1412                 | 0.1412         | 0.1652       | 53.92                                                                                                    | 376                                          | 721                                                               | 45.92           |
| 🥕 温汤           | 4 📏 温跌                                                                                                    | 0.1517        | D.1635         | 0.1609  | -0.1081      | -40.19                  | 1200                        | 2446              | 101.45               |     | 3.9000                                |          | 0.1199          | 0.1215                 | 0.1203         | -0.1487      | -55.28                                                                                                    | 517                                          | 891                                                               | 47.45           |
| 🚄 温强性          | 亡 🔽 温默作庄                                                                                                    | 0.1944        | 0.2330         | 0.2120  | 0.0472       | 20.50                   | 2090                        | 4044              | 130.23               |     | 4.0000                                |          | 0.4507          | 0.4710                 | 0.4710         | 0.3054       | 104.42                                                                                                    | 1697                                         | 2105                                                              | 122.02          |
| ^~→ 先张再        | 盘 👐 先跌再盘                                                                                                    | 0.0647        | 0.0920         | 0.0672  | -0.0120      | -43.96                  | 975                         | 2/83              | 80.33                |     | 4 2000                                | -        | 0.1524          | 0.1324                 | 0.1524         | -0.0132      | -1.91                                                                                                    | 2012                                         | 1901                                                              | 82.45           |
| ₩              | 股票交易 创                                                                                                    | 防定解锁 行林       | 2              |         |              |                         | 100062020                   | 0078 杨晴           | • 6                  | ×   | 損益園                                   | 损益表      | 分时面             | K线图                    |                |              |                                                                                                    |                                              |                                                                   |                 |
| 18077F         | Mg7.H2530 📕                                                                                                    | 委 对手价         | FOX ?          | ) 5100  | 可开数星:<br>    | 10 💥<br>🕂 96            | 两全试算:<br>现证金:不需要<br>权利金:需支出 | 뿐<br>[j 5100.03 . |                      |     | 提益值<br>10200<br>8160<br>6120          | 买入. 18   | cer:%rA         | 35CO                   |                |              | <ul> <li>         到期損益     </li> <li>         时间损益     </li> <li>         病乱精器     </li> <li>         時         价     </li> </ul>                  | 益配<br>益配<br>論府                               | 操作时机<br>预期行信仗<br>操作说明<br>买入认购期                                    | 速大游<br>权        |
| 第略标论<br>陈阳日 帝日 | 7单                                                                                                    | 6.<br>历史策略特   |                | 委打      | E<br>成文 委祥   | 〔 可撤望                   | 看点:0.000<br>斜<br>無則 北条行:    | 振益園               | 刷新   输出<br>◆冊   可用\$ |     | 4C80<br>2C40<br>0<br>-/1 411<br>-4C80 |          | 2 TRUS          | 54 11                  |                |              | 新<br>新<br>第<br>日<br>第<br>日<br>第<br>章<br>日<br>第<br>章<br>二<br>第<br>章<br>二<br>第<br>章<br>二<br>第<br>章<br>二<br>第<br>章<br>二<br>第<br>章<br>二<br>二<br>二<br>二 | -49211 100111<br>-2168. 2265<br>-3171. 1 401 | 最大收益<br>无限<br>最大损失<br>−5105.00                                    |                 |
| 1              | 大統                                                                                                    | C. 00         | 0.00 -         | 4820.00 | 180ETFN97    | 35CC 买入<br>25CC ズム      | - オ合 限价G                    | FD                | -                    | l   | -6120                                 |          |                 |                        |                |              |                                                                                                    | 逆日日におか                                       | 盈亏平衡点<br>4.0100                                                   |                 |
| 4              | /M/                                                                                                    | 0.00          | 0.00           | 4020.00 | 1006115(91). | 13ctc  <del>7</del> 5.5 | OTE KUR                     | עת                | -                    | - ʻ |                                       | *18081 🕏 | 3.5COD<br>- 普選: | 4.0100<br>分 <b>귀 -</b> | 4.520          | ital c       | 18027F                                                                                                    | 阿7月3530-1                                    | •道芬时 -                                                            | C4 0744         |
|                |                                                                                                    |               |                |         |              |                         |                             |                   |                      |     |                                       |          |                 |                        | C.79           |              |                                                                                                    |                                              |                                                                   | 0.6125          |
|                |                                                                                                    |               |                |         |              |                         |                             |                   |                      |     | 3.655                                 |          |                 |                        | 2.97           | % C.60       | No ANA                                                                                                    | My h                                         | marky                                                             | E.09%           |
|                |                                                                                                    |               |                |         |              |                         |                             |                   |                      |     | 3.533                                 | Par.     |                 | - And                  |                | % L.13       | 96; <b>1</b>                                                                                                    | i ike k                                      | 1.1.1                                                             | L.00%           |
|                |                                                                                                    |               |                |         |              |                         |                             |                   |                      |     | 3.425                                 |          | 7-24            | Tree and               | 2.97           | % C.3t       | 82                                                                                                    |                                              |                                                                   | — 15.69%        |
| <              |                                                                                                    |               |                |         |              |                         |                             |                   |                      | >   | 3.320<br>09 3                         | C 1C     | :30 11          | :30 14:00              | 15,96          | % C.29       | 09:30 10                                                                                                    | 30 11:30                                     | 14 00                                                             | E1.37%<br>15:00 |
| 波聯             | ├証指数 3732                                                                                                    | .89 -1.14% G1 | 40.03亿⊿        | Fù∓50   | 2813.37 +2   | .30% J200.              | 12亿▼ 深                      | 記式増113            | 88.88 -5.1           | 69% | 2530.071                              | Z⊿ ೫     | ₩F100           | 4100.25 -6             | <u>。00</u> 225 | .64亿∡<br>枯 北 | -                                                                                                    |                                              | 1                                                                 | al 14:29:50     |
|                |                                                                                                    |               |                |         |              |                         |                             |                   |                      |     |                                       |          |                 | 5.                     | 贝血             | 「天」り         | <                                                                                                    |                                              |                                                                   |                 |

#### 画面特点:

- 1、提供多种基本买卖策略供用户选择。
- 2、损益图直观显示盈亏情况,帮助用户评估策略
- 3、一键委托,大大简化下单流程,快速把握投资机会

#### 3.1 模型库介绍

目前光大期权宝提供了 18 种策略模型供选择使用,包括期现策略 2 种,单式策略 4 种和复式策略 12 中,共三大类。

### 3.1.1 投机策略

|   | 投机策略选择 |   |    |  |  |  |  |  |
|---|--------|---|----|--|--|--|--|--|
| ٠ | 大涨     | 1 | 大跌 |  |  |  |  |  |
|   | 不跌     | ß | 不涨 |  |  |  |  |  |

**大涨:** 预期后市标的价格将会大涨,波动加剧,买入认购期权创建看涨头寸,代替直接买入标的, 避免占用过多资金。

大跌:预期后市标的价格将会大跌,波动加剧,买入认沽期权创建看空头寸,代替直接融券卖出标

的,避免占用过多资金和利息。

**不涨**:预期后市标的价格将不会大涨,卖出认购期权创建看空头寸,增加到期获取时间价值和权利 金的概率。

**不跌**:预期后市标的价格将不会大跌,卖出认沽期权创建看涨头寸,增加到期获取时间价值和权利 金的概率。

#### 3.1.2 套利策略

| 套利策略选择      |          |  |  |  |  |  |  |
|-------------|----------|--|--|--|--|--|--|
| ❤ 突破        | 🔨 盘整     |  |  |  |  |  |  |
| ▶ 温涨        | ∕→ 温跌    |  |  |  |  |  |  |
| 🔁 温涨作庄      | 🥆 温跌作庄   |  |  |  |  |  |  |
| ᄊ 先涨再盘      | ◇◇→ 先跌再盘 |  |  |  |  |  |  |
| → 予 先 盘 再 涨 | ──」 先盘再跌 |  |  |  |  |  |  |
| 🥕 逆转(多)     | ↘ 转换(空)  |  |  |  |  |  |  |

突破:(勒式/宽勒式)预期后市标的价格将出现向上或向下突破支撑或压力位,买入同月份的认购 和认沽期权,通过执行价的选择,可增加或降低获利率及获利额。

**盘整:**(跨式/宽跨式)预期后市标的价格将出现区间内盘整,卖出同月份的认购和认沽期权,通过 执行价的选择,可增加或降低获利率及获利额。

**温涨:**(牛市看涨价差)预期后市标的价格将小幅上涨,波动趋缓,买进低执行价且卖出高执行价 之相同月份之认购期权,通过义务仓的收入相抵扣,可减少权利金支出。

**温跌**:(熊市看跌价差)预期后市标的价格将小幅下跌,波动趋缓,买进高执行价且卖出低执行价 之相同月份之认沽期权,通过义务仓的收入相抵扣,可减少权利金支出。

**温涨作庄**:(牛市看跌价差)预期后市标的价格将小幅上涨,波动趋缓,买进低执行价且卖出高执 行价之相同月份之认沽期权,通过义务仓的收入相抵扣,可减少权利金支出。

**温跌作庄**:(熊市看涨价差)预期后市标的价格将小幅下跌,波动趋缓,买进高执行价且卖出低执 行价之相同月份之认购期权,通过义务仓的收入相抵扣,可减少权利金支出。

**先盘再涨:**(正向看涨日历价差)预期后市标的价格将先盘整再上涨时,卖出近月买进远月之认购 期权,

**先盘再跌**(正向看跌日历价差):预期后市标的价格将先盘整再下跌时,卖出近月买进远月之认沽 期权。

**先涨再盘**:(反向看涨日历价差)预期后市标的价格将先上涨再盘整时,卖出远月买进近月之认购 期权。

**先跌再盘**:(反向看跌日历价差)预期后市标的价格将先下跌再盘整时,卖出近月买进远月之认沽 期权。

**逆转(多)**:通过买入相同月份相同执行价之认购期权,卖出相同月份相同执行价之认沽期权,两张 期权合约合成期货多头线性策略,代替买入开仓期货合约,可减少期货保证金支出。

**转换(空)**:通过卖出相同月份相同执行价之认购期权,买入相同月份相同执行价之认沽期权,两张 期权合约合成期货空头线性策略,代替卖出开仓期货合约,可减少期货保证金支出。

16

16

#### 3.1.3 期现策略

| 期现策略选择 |                                         |  |  |  |  |  |
|--------|-----------------------------------------|--|--|--|--|--|
| 🗸 保护买入 | ▲ ● ● ● ● ● ● ● ● ● ● ● ● ● ● ● ● ● ● ● |  |  |  |  |  |
| 🔁 领口双限 | 🖵 备兑卖勒                                  |  |  |  |  |  |

**保护买入:**是指投资者在已经拥有标的证券、或者买入标的证券的同时,买入相应数量的认沽期 权。该策略的成本等于股票的购买成本加上认沽期权的权利金支出成本。由于在保护性买入认沽策略中, 认沽期权为买入持仓,即权利仓,期权的权利仓只有权利,没有义务,因此投资者在采用保护性买入认 沽策略时,不需要缴纳现金保证金,也不会面临强行平仓风险。

**备兑卖出**:是指投资者在持有足额标的证券的基础上,卖出相应数量的认购期权合约。备兑卖出 属于"抛补式"期权,也就是说投资者将来交割股票的义务正好可以通过手中持有的股票来履行。该策略使 用百分之百的现券担保,不需额外缴纳现金保证金。该策略卖出了认购期权,即有义务按照合约约定的 价格卖出股票。由于有相应的现券作担保,可以用于被行权时交付现券,因而称为"备兑"。

**领口双限**:领口策略是一种风险水平和保险成本都较低的期权组合策略,可看做是保险策略的延展。 投资者购买股票后,通过购买认沽期权对股价下跌进行保护,然后再卖出认购期权来降低购买认沽期权 的成本。当投资者长期看好股票又担心市场波动抹平浮盈,希望以较低的成本获得风险较低的稳定收益 时可以使用该策略。

一、二、三级投资者都拥有此策略的操作权限,操作时要求登录期权相对应的现货账户才可操作。

#### 3.2 T 型报价

策略画面中的 T 型报价基本排列和标的/期权画面基本相同,不同之处在于多出了交易选择框。当用 户在模型库选中策略模型之后,T 型报价的执行价便会出现相应的变化。

#### 3.2.1 调整策略周期

| 认购     |      |      | 2015年7月(15天) 👻                              | 2015年8      | 月(50天) 🔻 |        |        | 认购      |
|--------|------|------|---------------------------------------------|-------------|----------|--------|--------|---------|
| 幅度%    | 总量   | 持仓   | 2015年7月 (15天)                               | 行价          | 买入       | 卖出     | 最新     | 涨跌      |
| -6.37  | 1611 | 2477 | 2015年9月(78大)<br>2015年12日(160 <del>天</del> ) | 000 🗖       | 0.2572   | 0.2593 | 0.2473 | -0.1894 |
| 17.52  | 1334 | 2110 | 169.29 💥 🚮                                  | <u>5000</u> | 0.4896   | 0.5023 | 0.4856 | 0.0489  |
| 9.93   | 1344 | 2121 | 123.91 🔲 3.0                                | 6000 🗖      | 0.1898   | 0.1919 | 0.1919 | -0.1339 |
| -10.91 | 1359 | 2183 | 115.79 🔲 3.3                                | 7000 🗖      | 0.1860   | 0.1865 | 0.1859 | -0.1211 |

在选择好策略模型之后,系统会自动给出默认的策略周期,同时用户可以根据自己的实际需求,调 整策略周期。

### 3.2.2 选择执行价

策略模型会自动给出默认的最优执行价,同时用户也可以根据自己的实际需求,调整执行价。

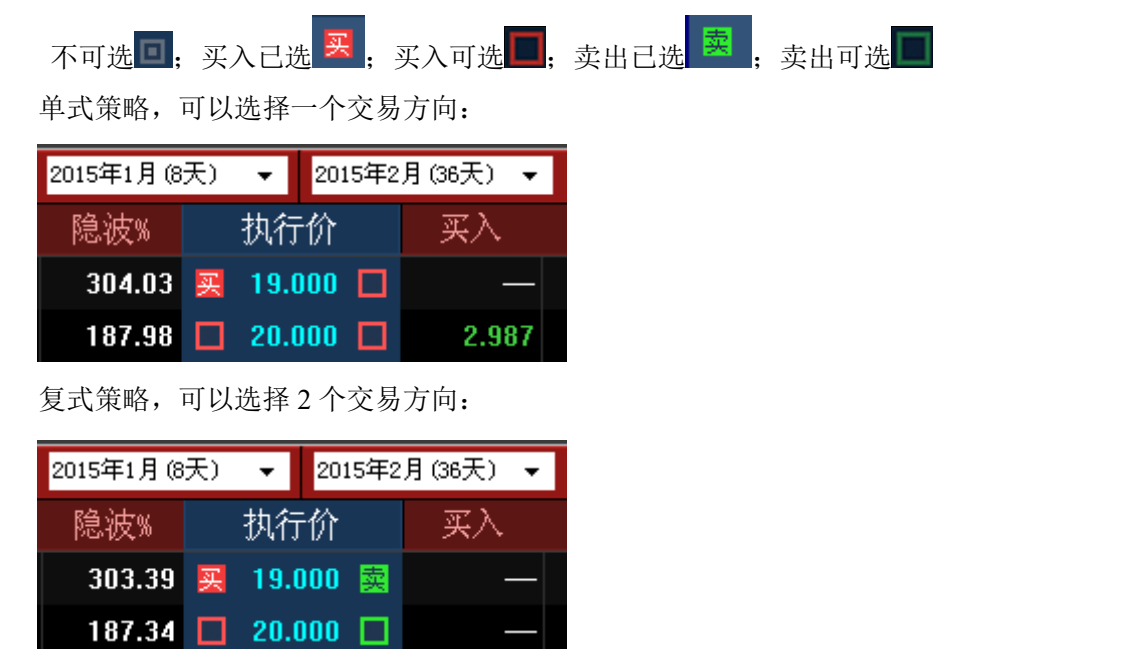

### 3.3 损益模拟显示

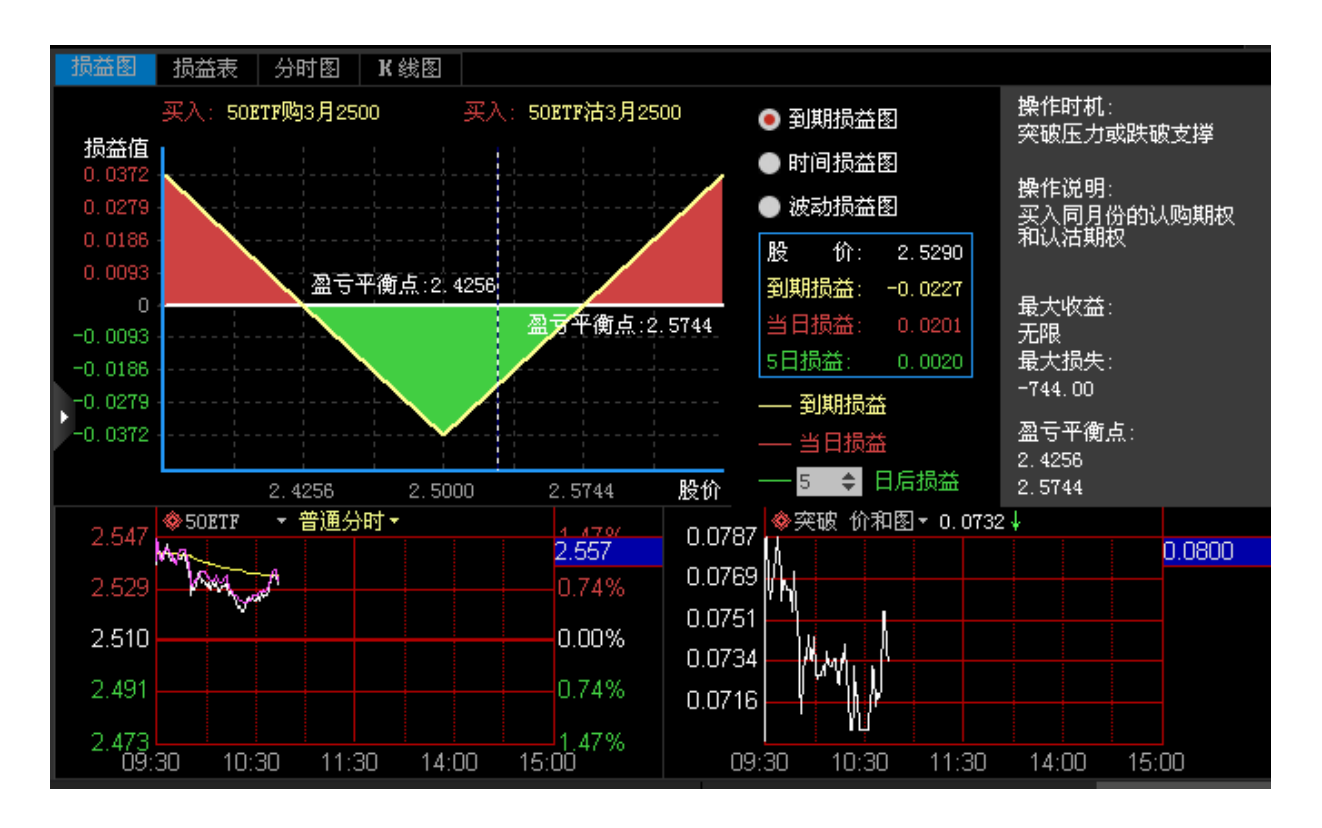

### 3.3.1 损益图

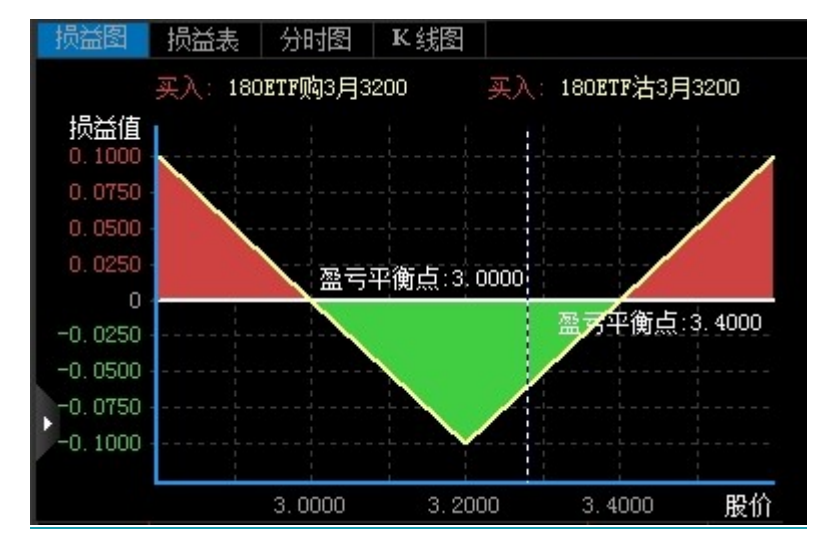

通过损益图表,可以直观显示出,在当前所选的策略模型条件下,获利区间、亏损区间以及盈亏平 衡点各是多少。

用户可以根据自己的需要,选择查看期权的到期损益图还是所有损益图。

| • | 到期损益图 |
|---|-------|
| • | 时间损益图 |
| • | 波动损益图 |

**仅到期损益**: 仅显示到期合计损益线

所有损益图:同时显示到期损益线、当日损益线、N日后损益线(可调)

| 标的股价格  | 上汽集团购2月1400买入损益 | 上汽集团沽2月1400买入损益 | 合计损益    |
|--------|-----------------|-----------------|---------|
| 10.464 | -0.940          | 2.708           | 1.768   |
| 11.348 | -0.940          | 1.824           | 0.884   |
| 12.232 | -0.940          | 0.940           | 0.000   |
| 13.116 | -0.940          | 0.056           | -0.884  |
| 14.000 | -0.940          | -0.828          | -1.768  |
| 14.884 | -0.056          | -0.828          | -0.884  |
| 15.768 | 0.828           | -0.828          | 0.000   |
| 16.652 | 1.712           | -0.828          | 0.884 🗸 |

此外,也可以选择表格的方式来显示损益,如下图:

损益表:单损益函数和合计损益值的表格展现形式。

#### 3.3.2 试算窗口

收益试算:

| 操作时机:<br>突破压力或跌破支撑               |  |
|----------------------------------|--|
| 操作说明:<br>买入同月份的认购期权<br>和认沽期权     |  |
| 最大收益:<br>无限<br>最大损失:<br>~2000.00 |  |
| 盈亏平衡点:<br>3.0000<br>3.4000       |  |

在损益图右侧是试算窗口,对当前策略模型的损益进行结果试算。

**最大收益**: 合计损益值中出现的最大值或无穷。

**最大损失**:合计损益值中出现的最小值或无穷。

盈亏平衡点:合计损益值为零时的标的价格,当选择突破或盘整策略时,将出现两个盈亏平衡点。

#### 两金试算:

在损益图的左侧的委托图,会出现两金试算窗口,如下图,

| 下单 股票交易       | 锁定解锁 行权  |         |                      | 期                           |  |
|---------------|----------|---------|----------------------|-----------------------------|--|
|               |          | FOK     | 可开数量: 10 张           | 两金试算:                       |  |
| 180877购3月3300 | 买卖 卖 对手价 | 0. 0486 | <mark>÷</mark> 1 ÷ 张 | 保证金:不需要<br>权利金:需支出 486.00 元 |  |
| 下单            |          |         |                      | 滑点:0.0006                   |  |

保证金: 义务仓开仓所需支出的保证金总和。

权利金:收入和支出权利金的净值。

**滑点:**下单的点位和最后成交的点位的差距。单式买入开仓=abs(卖一价-成交价);单式卖出开仓=abs(买一价-成交价);组合开仓=买入开仓滑点+卖出开仓滑点

| 条件   |          | 权利金显示    |
|------|----------|----------|
| 只有买  |          | 支出****元  |
| 只有卖  |          | 收入****元  |
| 右亚右壶 | 卖金-买金<0  | 净支出****元 |
| 旧大日头 | 卖金-买金>=0 | 净收入****元 |

### 3.3.3 附加走势画面

附加走势画面包括标的走势和策略价差/价和图 标的走势:由分时走势曲线(白色)和均价线(黄色)组成,若为 ETF 多一条模拟净值线(紫色)。

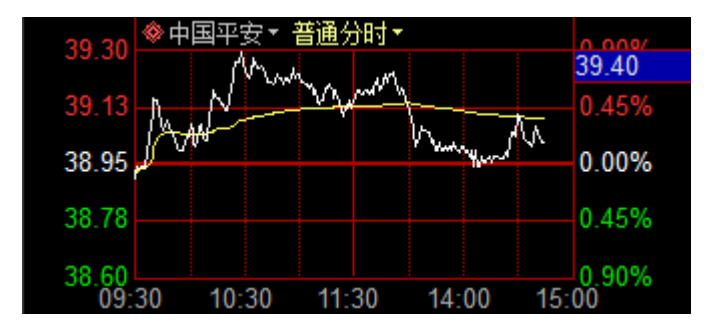

分时曲线由每分钟内最后一笔成交的价格构成的曲线,均价线由每分钟内当时累计成交金额 / 当前 分钟的累计成交量绘制而成。

**策略价差/价和图**: 仅在复式策略中出现,为两张合约的差价线形,在盘整或突破策略时,显示为价和线形。

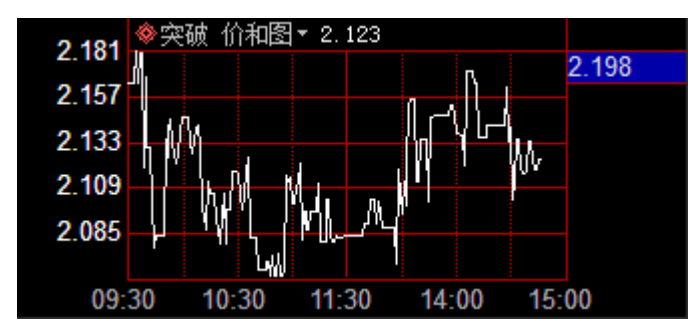

### 3.4 超级策略

点击菜单栏的 ~ <sup>超级策略</sup>图标,可以进入超级策略项目,也就是可以选择多腿策略或自由组合策略。

| ✓ 标的/期 | 🛛 🛹 一带一路   | -⁄ 策略交易          | ~超級                    | 策略 🐨 行               | 情/交易 🚦         | 自违商品                                                                                                    | all 沪深谷  | 诸 🛆    | 重要通告          | 🖬 ừ        | 算器              |            |          |                  | No 5     | 氯氟通 请输之  | 、商品代码   | 3/拼音/供         | 捷键                | i 🗘      |
|--------|------------|------------------|------------------------|----------------------|----------------|----------------------------------------------------------------------------------------------------|----------|--------|---------------|------------|-----------------|------------|----------|------------------|----------|----------|---------|----------------|-------------------|----------|
| 上交所    | •          | 名称               | 代码                     | 幅度%                  | 最新             | 涨跌                                                                                                    | 总量       | 现量     | 副 昨           | 牧  チ       | 盘  最            | 高  最低      | 买入价      | 卖出价              | 涨速%      | 换手%      | 概率图 5   | 时图 K线图         |                   |          |
| 180ETF | -          | 180ETF           | 510180                 | -0.61                | 3.570          | -0.022                                                                                                    | 15348    | 1534   | 8 3.5         | 92 3.      | 570 3.5         | 70 3.570   | 3.568    | 3.570            | 0.00     | 0.04     |         |                |                   |          |
|        |            |                  |                        | 认购                   | 9              |                                                                                                    | 2015年07月 | 月(19天) | ▼ 201         | 5年07月()    | 19天) 🔻          |            | が        | 、沽               |          |          | 横率值     |                |                   |          |
| 期刊     | し策略        | 买入               | 卖出                     | 最新                   | 总量             | 持仓                                                                                                    | 隐波%      | 卖买     | 执行价           | 买卖         | 买入              | 卖出         | 最新       | 总量               | 持仓       | 隐波%      |         |                |                   |          |
| 保护看涨   | 保护看跌       | 0.4926           | 0.4928                 | 0.4926               | 3              | 3                                                                                                    | 122.59   |        | 3.4000        |            | 0.0132          | 0.0144     | 0.0138   |                  | 1        | 0.00     |         |                |                   |          |
| 备兑卖出   | 抵补看跌       | 0.4420           | 0.4466                 | 0.4466               | 6              | 1481                                                                                                    | 123.59   |        | 3.5000        |            | 0.0403          | 0.0419     | 0.0414   | 6                | 1096     | 0.00     | :       |                |                   |          |
| 领口看涨   | 领口看跌       | 0.3561           | 0.3743                 | 0.3561               | 8              | 1446                                                                                                    | 109.93   |        | <u>3.6000</u> |            | 0.1007          | 0.1057     | 0.1057   | 6                | 1165     | 0.00     |         |                |                   |          |
| 备兑卖勒   | 抵补买勒       | 0.3514           | 0.3694                 | 0.3514               | 9              | 1340                                                                                                    | 121.06   |        | 3.7000        |            | 0.1001          | 0.1633     | 0.1001   | 12               | 1584     | 0.00     |         |                |                   |          |
| 生き     | 5 筆略       | 0.3415           | 0.3589                 | 0.3589               | 5              | 2725                                                                                                    | 134.68   |        | 3.8000        |            | 0.2886          | 0.3034     | 0.3034   | 4                | 2526     | 0.00     |         |                |                   |          |
|        | 去山215+     | 0.2671           | 0.2699                 | 0.2699               | 6              | 1716                                                                                                    | 118.25   |        | 3.9000        |            | 0.1438          | 0.1502     | 0.1466   | 6                | 1084     | 0.00     |         | 1.000          | 2.000 3           | .000 股价  |
|        | 兴山以油       | 0.2025           | 0.2038                 | 0.2034               |                | 4092                                                                                                    | 107.13   |        | 4.0000        |            | 0.2844          | 0.2859     | 0.2844   | 10               | 2890     | 0.00     | 损益图     |                |                   |          |
| 牛市认购   | 牛市认沽       | 0.1911           | 0.1927                 | 0.1911               | 2              | 2545                                                                                                    | 111.83   |        | 4.1000        |            | 0.3318          | 0.3353     | 0.3353   | 7                | 2632     | 0.00     |         |                |                   |          |
| 牛市正购   | 牛市反购       | 0.1325           | 0.1371                 | 0.1357               | 6              | 2857                                                                                                    | 101.15   |        | 4.2000        |            | 0.4273          | 0.4359     | 0.4359   | 2                | 2221     | 0.00     | 损益值     |                |                   |          |
| 牛市正沽   | 牛市反沽       | 0.0857           | 0.0861                 | 0.0859               |                | 3957                                                                                                    | 89.58    |        | 4.3000        |            | 0.7344          | 0.7865     | 0.7861   | 1                | 3466     | 0.00     | 750     |                |                   |          |
| 合成多头   | 区间多头       | <b>f</b>         | 代码                     | 名称                   | õ              | 兑 类别                                                                                                    | 条件       | ŧ      | FOK (         | ì格         | 数量 41           | 买/卖 隐?     | 皮% Delte | . Gamma          | Vega     | Theta R  |         |                |                   |          |
| 熊市     | 5策略        |                  |                        |                      |                |                                                                                                    |          |        |               |            |                 |            |          |                  |          |          |         |                |                   |          |
| 至入は法   | 走出订购       |                  |                        |                      |                |                                                                                                    |          |        |               |            |                 |            |          |                  |          |          |         |                |                   |          |
| 総主社の   | 総主社にも      |                  |                        |                      |                |                                                                                                    |          |        |               |            |                 |            |          |                  |          |          | -500    |                |                   |          |
| 熊田以明   | 殿印以油       |                  |                        |                      |                |                                                                                                    |          |        |               |            |                 |            |          |                  |          |          |         |                |                   |          |
| 熊币正购   | 熊市反购       |                  |                        |                      |                |                                                                                                    |          |        |               |            |                 |            |          |                  |          |          |         |                |                   |          |
| 熊市正沽   | 熊市反沽       |                  |                        |                      |                |                                                                                                    |          |        |               |            |                 |            |          |                  |          |          |         | 1.0000         | 2.0000 3.         | 0000 股价  |
| 合成空头   | 区间空头       | 清空               | 加入普泊                   | 通标的 加.               | 入两融标的          |                                                                                                    |          |        |               |            |                 |            |          |                  | 建开仓      | 未勾选平仓    | 到期损益    | ▼ 参 历9         | 2波动率 ▼            | 0.00 🗘 🕉 |
| 中性     | ±策略        | 期持仓              | 资金 成                   | 牧交 委托                | 可撤委            | 托                                                                                                    |          |        |               | <b>#28</b> | ♣ 全选            | 重置 刷穿      | 新輸出      | 3000620          | 20078 杨晴 | - 🔒 🔼    | ] 最大收益  | 最大亏损           | 权利金               | 交易所保证金   |
| 卖出跨式   | 卖宽跨式       | 权 序号 合           | '约代码 <br>1000553       | 合约名                  | 你 1<br>17日2750 | 3约类型   找<br>认购 #                                                                                                    | ▶ 仓共型    | 可用   : | 实际持仓          | 成本价        | 合约市值<br>2638 0  |            | 值   浮动   | 協                | 7权盈亏     | 保证金 4    |         |                |                   |          |
| 卖出条式   | 卖出带式       | 2 10             | 0000554                | 创业板则                 | \$7月2800       | 认购                                                                                                    | 义务       | 1      | 1             | -0.3276    | -4542.0         | 00         | -12      | 66.300           | 0.00     | 6329.000 | Delta中国 | E对种约当数量<br>网际店 | 行性恋知              | 题一个部     |
| 赤空冬式   | 表面带式       | 股 3 11           | 1000303<br>1000303 18( | 180ETF则<br>0ETF则均9月4 | 99月4500<br>500 | 认购 は は し は し し し し し し し し し し し し し し し                                                                                                    | 备兑<br>∇利 | 0      | 0             | 0.0000     | 0.0<br>2925.0   | 00<br>00 0 | 1.00 8   | 0.000            | 0, 00    | 0.000    | Delta   | 0.0000         | 0.001 <b>\$</b> 7 | 1        |
|        | 天気市政       | 票 5 1            | 1000327 18             | OETF购7月4             | 300            | 认购                                                                                                    | 义务       | 1      | 1             | -0.0855    | -865.0          | 00         | -        | 10.000           |          | 4277.000 | Gamma   | 0.0000         | 0.001 🗘 🕫         | Ē 0.00   |
| 大檗式则科  | 头髁式活       | Rt 7 1           | 1000328<br>1000329 18  | 180ETF则<br>0ETF则37月4 | 97月4400<br>500 | いい わかい しんしょう しんしょう しんしょ しんしょ | X村<br>义务 | 1      | 1             | 0.0340     | 523.0<br>-484.0 | 00 0<br>00 | 0.00 1   | 83.000<br>-4.000 | 0.00     | 0.000    | Vega    | 0.0000         | 1 🗘               | \$ 0.00  |
| 买鹰式购   | 买鹰式沽       | 8 1              | 1000332                | 180ETF               | 古7月4300        | 认洁 相                                                                                                    | 又利       | 2      | 2             | 0.1589     | 7254.0          | 00 14600   | . 00 40  | 76.000           | 14600.00 | 0.000    | Theta   | 0.0000         | 1 🗘               | a 0.00   |
| 买铁蝶式   | 买铁鹰式       | · <sup>狩</sup> ( | 1000333                | 180775               | #7 #4400       | ni otali it                                                                                                    | Viki     | 3      |               | 11 3349    | 10986.0         | 1111 24900 | 9 1011   | 34 000           | 24900-00 | 0 000    | Rho     | 0.0000         | 0.01 💠            | % 0.00   |
| 蒺豨 -   | 上证指数 3793. | 71 -3.04%        | 88.49亿 4               | 4 上证50               | 2674.56        | -1.46%                                                                                                    | 27.22亿   | 4   深证 | 成指1247        | 5.61 -     | 3.47% 60        | 1.54亿 🖌 🕅  | 彩正100 4  | 464.18 -         | 2.94% 1  | 7.09亿 🔺  |         |                | ۲.                | 09:28:21 |

自由策略组合区:可以对认购/认沽进行自定义(点击小三角就能实现认购期权和认沽期权的切换), 同时支持月份的自定义。默认为当月的认购(左),认沽(右)的排列方式。如选同为认购合约,则月份 不能为同。

|    |    |    | 2015年07 | 月(19天) | ▼ 201 <sup>9</sup> | 5年07月(1 | 9天) ▼ | 认沽 |    |    |    |    |    |     |
|----|----|----|---------|--------|--------------------|---------|-------|----|----|----|----|----|----|-----|
| 买入 | 卖出 | 最新 | 总量      | 持仓     | 隐波%                | 卖买      | 执行价   | 买卖 | 买入 | 卖出 | 最新 | 总量 | 持仓 | 隐波% |

预开仓区和自由策略组合区保持联动,支持预开仓区对已有单子进行行权价、类别、条件、价格、 张数以及买卖方向的修改,同时在自由策略组合区进行同步调整。

|    | <b>~</b> | 代码       | 名          | 称          | 备兑 | 类别   | 条件  |   | FOK | 价格     |    | 数量  | <b>47</b> 3 | [/卖 | 隐波%    | Delta    | Gamma   | Vega    | Theta   | RJ  |
|----|----------|----------|------------|------------|----|------|-----|---|-----|--------|----|-----|-------------|-----|--------|----------|---------|---------|---------|-----|
| ₩I | >        | 11000395 | 180ETF07月3 | . 4000 🛛 👻 |    | 认购 ▾ | 对手价 | • |     | 0.5051 | \$ | 1 🗘 | 买           | 卖   | 126.59 |          |         |         | -0.0102 | 0.  |
| 删  | >        | 11000359 | 180ETF07月3 | . 8000 🗸 🔻 |    | 认购 ▼ | 对手价 | • |     | 0.3624 | \$ | 1 💠 | 买           | 卖   | 138.66 |          |         |         | -0.0117 | 0.  |
| 删  | >        | 11000360 | 180ETF07月3 | . 9000 🗸 🔻 |    | 认购 ▼ | 对手价 | • |     | 0.2671 | ŧ  | 1 💠 | 买           | 卖   | 120.88 | -0, 4277 | -0.3906 | -0.0033 |         | -0. |
|    |          |          |            |            |    |      |     |   |     |        |    |     |             |     |        |          |         |         |         |     |
|    |          |          |            |            |    |      |     |   |     |        |    |     |             |     |        |          |         |         |         |     |
|    |          |          |            |            |    |      |     |   |     |        |    |     |             |     |        |          |         |         |         |     |
|    | 清        | 空 t      | 叩入普通标的     | 加入两融标的     | 約  |      |     |   |     |        |    |     |             |     |        |          | 一键      | 开仓      |         | ĉ   |
|    |          |          |            |            |    |      |     |   |     |        |    |     |             |     |        |          |         |         |         | _   |

分析栏:可以进行勾选,默认自带勾选,一旦勾选在图形分析区可以计算概率分布图和损益图的试算。

预开仓区的栏目包括:分析、代码、类别、条件、价格、张数、买卖方向、隐波、Delta、Gamma、 Vega、Theta 和 Rho。

清空:清空所有单子。

加入标的:可以把标的股票或者期货加入到预开仓区,包括普通标的和两融标的两类

一键开仓: 支持所有单子送报委托。

**委托区**:栏目显示委托时间、合约代码、合约名称、期权类型、买卖标志、业务类别、委托价格、 委托数量、成交数量、委托状态、保证金占用等字段信息

| 期   | 持仓  | 资金       | 成交      | 委托        | 可撤到    | 委托     |         |           |       | 共4条   | 撤单 | 刷新     | 输出期  | 3000620200' | 78 杨晴 | <b>-</b> 🕂 🖂 |
|-----|-----|----------|---------|-----------|--------|--------|---------|-----------|-------|-------|----|--------|------|-------------|-------|--------------|
| 477 | 序号  | 委托时间     | 合同序     | <u> -</u> | 约代码    |        | 合约名称    | 业务类别      | 业务行为丨 | 订单所有类 | 型  | 委托价格   | 委托数量 | 成交数量        | 委托状态  | 撤单数量         |
| ΦX  | 1   | 10:10:24 | 1302000 | 418 11    | 000359 | 180ETF | 购7月3800 | 买入开仓      | 限价GFD |       |    | 0.3404 | 1    | . 1         | 已成    | ξ Ο          |
|     | 2   | 10:10:23 | 1302000 | 417 11    | 000395 | 180ETF | 购7月3400 | 买入开仓      | 限价GFD |       |    | 0.3037 | 1    | . 1         | 已成    | ξ Ο          |
| 股   | 3   | 09:58:24 | 1302000 | 416 11    | 000339 | 180ETF | 购7月4200 | 买入开仓      | 限价GFD |       |    | 0.1371 | 1    | . 1         | 已成    | ξ Ο          |
| Ŧ   | - 4 | 09:58:22 | 1302000 | 415 11    | 000339 | 180ETF | 购7月4200 | 备兑平仓      | 限价GFD |       |    | 0.1371 | 1    | . 1         | 已成    | ξ Ο          |
| 萗   |     |          |         |           |        |        |         |           |       |       |    |        |      |             |       |              |
| ᅲ   |     |          |         |           |        |        |         |           |       |       |    |        |      |             |       |              |
| 啜   |     |          |         |           |        |        |         |           |       |       |    |        |      |             |       |              |
| 醶   |     |          |         |           |        |        |         |           |       |       |    |        |      |             |       |              |
| 夯   | <   |          |         |           |        |        |         |           |       |       |    |        |      |             |       | >            |
|     |     |          |         |           |        |        |         | <br>,<br> |       |       |    |        |      |             |       |              |

**持仓区**:栏目显示平、分析、合约代码、合约名称、业务类型、持仓类型、持仓成本、持仓均价、 浮动盈亏、浮动盈亏%等字段。同时支持平仓和全部平仓操作。分析栏支持对已成交的单子放入预开仓区 进行图形分析。

| 期   |     | 资金       | 成交 | 委托      | 可撤    | 委托    |      |    | 共20象       | 全选        | 重置 🗌 刷新 📗 | 输出 期3000  | 62020078 杨晴 | • 🔒      | × |
|-----|-----|----------|----|---------|-------|-------|------|----|------------|-----------|-----------|-----------|-------------|----------|---|
| 477 | 序号  | 合约代码     |    | 合约名称    |       | 合约类型  | 持仓类型 | 可用 | 实际持仓   成本价 | 合约市值      | 行权价值      | 浮动盈亏      | 行权盈亏        | 保证金      | ^ |
| ŦΧ  | 1   | 10000553 | Ê  | 刘业板购7   | 月2750 | 认购    | 权利   | 1  | 1 0.6017   | 3359.000  | 0.00      | -2658.000 | 0.00        | 0.000    |   |
|     | 2   | 10000554 | Ê  | 刘业板购7   | 月2800 | 认购    | 义务   | 1  | 1 -0.3276  | -4542.000 | )         | -1266.300 |             | 5093.000 | Ξ |
| 股   | 3   | 11000303 | 1  | 80ETF购9 | 月4500 | 认购    | 权利   | 5  | 5 0.0423   | 2305.000  | 0.00      | 190.000   | 0.00        | 0.000    |   |
| -   | 4   | 11000327 | 1  | 80ETF购7 | 月4300 | 认购    | 义务   | 1  | 1 -0.0855  | -726.000  | )         | 129.000   |             | 4097.800 |   |
| 兲   | 5   | 11000328 | 1  | 80ETF购7 | 月4400 | 认购    | 权利   | 1  | 1 0.0340   | 565.000   | 0.00      | 225,000   | 0.00        | 0.000    |   |
|     | 6   | 11000329 | 1  | 80ETF购7 | 月4500 | 认购    | 义务   | 1  | 1 -0.0480  | -371.000  | )         | 109.000   |             | 3716.800 |   |
| 艘   | 7   | 11000332 | 1  | 80ETF沽7 | 月4300 | 认沽    | 权利   | 2  | 2 0.1589   | 11562.000 | 17960.00  | 8384.000  | 17960.00    | 0.000    |   |
| 쯟   | 8   | 11000333 | 1  | 80ETF沽7 | 月4400 | 认沽    | 权利   | 3  | 3 0.3349   | 25296.000 | 29940.00  | 15249.000 | 29940.00    | 0.000    |   |
| 券   | n a | 11000337 | 1  | รณศาสกร | R⊿nnn | 1.1 吨 | 权利   | 1  | 1 0 1901   | 1921_000  | ח ח ח     | 20.000    | 0 00        | 0 000    |   |
|     | <   |          |    |         | Ш     |       |      |    |            |           |           |           |             |          | > |

委托区和持仓区,可以根据账户实际情况分为"期权"和"股票"账户和"融资融券"账户。

**图形分析区:**提供预开仓区的勾选合约正态分布概率图,预测获利概率,同时提供损益图计算以及 Delta Gamma Vega Theta Rho 五个希腊字母曲线。

并支持波动率的自定义分析以及到期损益图,时间损益图,波动损益图的分析。 概率图:预开仓区的勾选期权合约正态分布概率图,预测所选期权策略组合的获利概率。

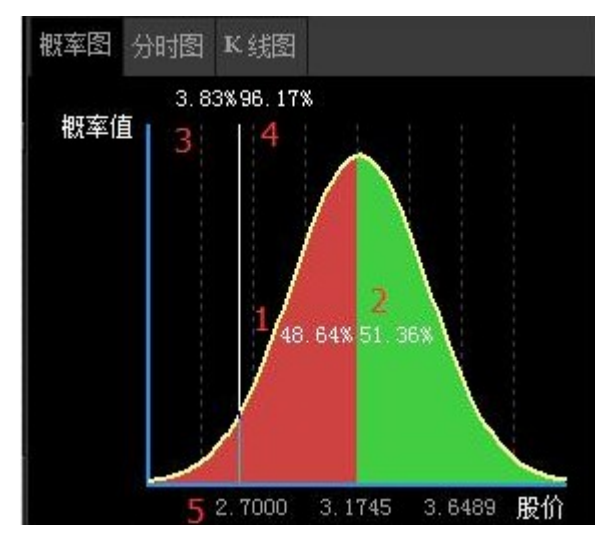

横轴:标的证券到期日价格;

竖轴: 概率值;

- 1: 策略盈利概率;
- 2: 策略亏损概率;
- 3: 到期日价格小于光标所处价位的概率;

4: 到期日价格大于光标所处价位的概率;

5: 光标标示的是标的证券现价;

#### 损益图:

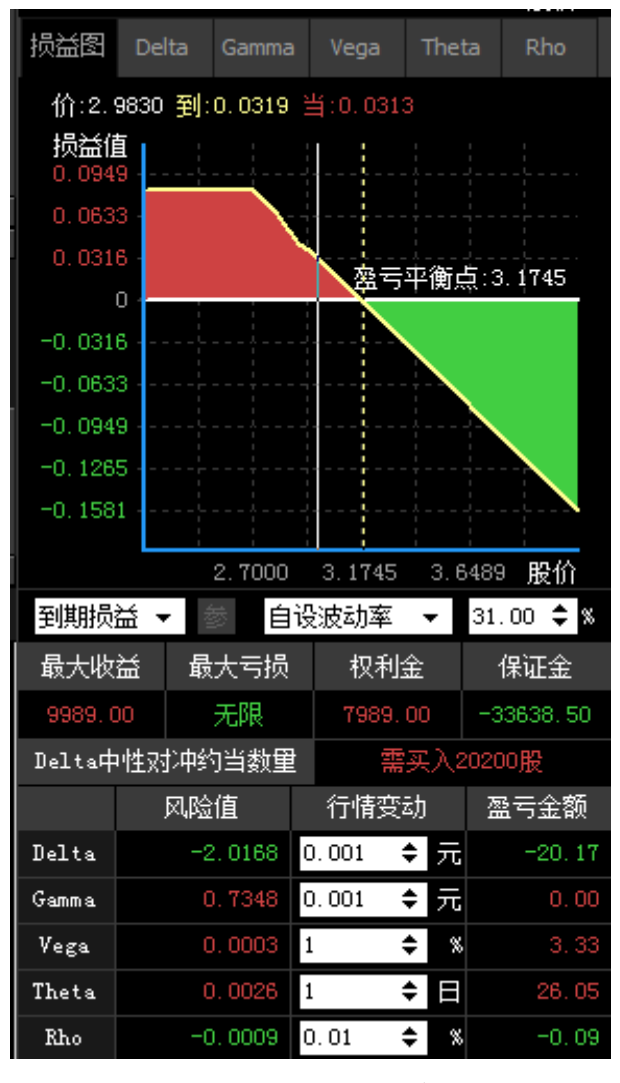

到期损益:显示到期合计损益线

时间损益:通过 BS 公式计算出 N 日后每个标的坐标上的理论价。 买入损益=理论价-期权价格

卖出损益=期权价格-理论价

波动损益: 波动率加剧和波动率趋平损益

自设波动率: 自行设定波动率来显示损益

历史波动率:引用标的股价在过去一段时间的波动幅度

Delta 中性对冲约当数量:

沪深交易所个股/ETF 期权计算方法:

$$Delta$$
中性对冲约当数量 =  $Delta$ 风险值 ×  $\frac{\sum(3.5 \times 10^{-6})}{\sum 3.5 \times 10^{-6}}$ 

中金所股指期权计算方法:

Delta中性对冲约当数量 =  $\frac{Delta 风险值}{3}$ 

4. 一带一路

为了方便初入门的期权投资者使用期权宝,我们设计了具有按步骤按需求引导设置下单的"一带一路"功能,让您投资期权如网上购物一般轻松。

1). 点击菜单栏的 图标,弹出以下对话框。进行标的股票的选择和后市看法的选择。

| 1 2 3<br>您当前的情况<br>请回答以下问题,我们会根据您的回答,推荐适合您当前情况的期权策略 |
|-----------------------------------------------------|
| 您当前的情况<br>请回答以下问题,我们会根据您的回答,推荐适合您当前情况的期权策略          |
| 请回答以下问题,我们会根据您的回答,推荐适合您当前情况的期权策略                    |
|                                                     |
| 悠关心的标的: 180ETF(510180) -                            |
| 您对标的走势的看 看涨 看跌 我不知道                                 |

2). 进入"定制策略"选择界面

|                       | ~                               | 一带 | 一路                         |   | $\times$ |
|-----------------------|---------------------------------|----|----------------------------|---|----------|
| 1                     | 2                               |    | 3                          | - |          |
| 适合您的期                 | 又策略                             |    |                            |   |          |
| <b>安心持有股票</b><br>(保护: | <b>. 无惧下跌</b><br><sub>买人)</sub> |    | <b>利用股票收"租金"</b><br>(备兑卖出) |   |          |
| 山 策略                  | <b>各优势</b>                      |    | 山 策略优势                     |   |          |
| 股票上涨,5<br>就算股票大跌,也    | ▶亭上涨收益<br>3能保住股票本金              |    | 可以马上收取一笔租金<br>股票小跌,一样不亏    |   |          |
| ■ 注意                  | 重事项                             |    | ■ 注意事项                     |   |          |
| 您需要投入一:<br>如果股价大野     | 笔小钱买保险<br>E、记得行权                |    | 股票大涨盈利有限<br>股票大跌有风险        |   |          |
| 定制                    | 策略                              |    | 定制策略                       |   |          |

3). 选择策略类型

| <b>~</b> −ŧ        | 带一路   | ×     |
|--------------------|-------|-------|
| 1 2                | 3     | 4     |
| 定制策略               |       |       |
| 你打算保住多少180ETF市值(按3 | 观价算): |       |
| 80% 🗸 85%          | 90%   | 95%   |
| 你预计持有该标的的期限:       |       |       |
| 0-1个月 🗸 1-2个月      | 2-5个月 | 5个月以上 |
|                    |       |       |
|                    |       |       |
| 立即打                | 是交    |       |

4). 出具策略类型

|                                                            | ~-~~                                   | -带一路                                 |                |                    |
|------------------------------------------------------------|----------------------------------------|--------------------------------------|----------------|--------------------|
| 1                                                          | 2                                      | 3                                    |                | 4                  |
| 适合您的身                                                      | 具体策略 <sub>(保护买</sub>                   | ελ)                                  |                |                    |
| 操作                                                         | 行权价 行权日                                | 报价方式                                 | 现价             | 保护数量/              |
| 180ETF                                                     | 无 无                                    |                                      | 3.474          | 10000/0            |
| 买入180ETF沽7月                                                | 38003.8000 2015-7                      | 一对手价                                 | • 0. 6374      | 1                  |
| 提示: 由千标的数                                                  | 效量不够,保护效果料<br>登录                       | 終有所偏 初始⊌<br>家时値                      | 女支合计:<br>录本比例: | -6374.00<br>91.04% |
| 策略需 策略优                                                    | 注意事 免责申                                |                                      |                |                    |
| <ol> <li>保护性买入认</li> <li>就算股价大跌</li> <li>除标的外,您</li> </ol> | 沽策略,您必须先买<br>,您可以保住91.04%<br>还需要额外投入每股 | 入10000股的180<br>的标的本金。<br>:0.6374元购买" | )ETF。<br>「保险", | 合计6374.00          |

注意:(1)对保护买入策略,以及备兑开仓策略的投资者,如果现货持仓小于最小开仓张数,则提示无法进行保护买入开仓或者备兑开仓策略。

(2) 如果现货持仓数量并不等于整数期权开仓张数,则按照最大可开张数进行开仓。

#### 5). 免责申明:

"一带一路"所有的计算结果和策略推荐仅供参考,并不构成投资建议或投资依据,投资者应当根据自身判断审慎做出投资决定,并自行承担投资风险。

# 5. 委托下单

### 5.1 登录客户端

双击《光大期权宝》快捷图标,即弹出客户端登录界面。输入行情账号和密码,并在右下角点击【站 点测速】按钮自动选择相对最快的行情站点,然后单击【登录】按钮,即可进入客户端界面。

| 开友财富之了        | 本软件荣获上交所ETF期权交易策略大赛软件共一等实                                                                                                    |
|---------------|----------------------------------------------------------------------------------------------------|
| PORCAS        | 行情+交易       独立行情       行情:2.3.0.4 交易:4.5.088         账号类型       资金账号       个股期权       □       保护账号         账       号       □       记住账号         密       码       Ŷ键盘 |
|               | 安全登录 验证码 🗹 6888<br>登录 。站点测速 。连接选项                                                                                                    |
| <b>我龙</b> 期双金 |                                                                                                    |

### 5.2 普通交易模式

1. 点击光大期权宝界面上方的菜单栏,选择点击 <sup>⑦ 行情/交易</sup>按钮,这时整个系统界面的下方弹出 普通模式的交易界面,如下图:

|                  | • | 下单 撤单        | 持仓                 | 成交       | 刷新              |                       | 可用     | : 2840540, 170      | 总资产 | : 3018263.51 | 0 市值:151821.0 | 00 浮盈  | : 24064, 565 | ; 平仓盈亏;     | 668, 700 | 占用保证金 | : 25902.40 | 0 风险率:0.7 | 🗴 账号管    | 理 锁屏      | _ × |
|------------------|---|--------------|--------------------|----------|-----------------|-----------------------|--------|---------------------|-----|--------------|---------------|--------|--------------|-------------|----------|-------|------------|-----------|----------|-----------|-----|
| ● 快速下单           | ^ | 合约代码         | 11000389           |          | 选               | 卖五                    | 0.3928 | 5                   | 持合  | 资金           | 成交 委托         | 可招     | 敵委托          |             |          |       |            |           | 共18      | 条    刷新   | 输出  |
| ● 二曜下単<br>● 买入开仓 |   | 合约名称         | 180ETF购7           | 7月3500   |                 | 卖三                    | 0.3825 | 5                   | 序号  | 合约代码         | 合约名称          |        | 合约类型         | 持仓类型        | 可用       | 实际持仓  | 成本价        | 合约市值      | 行权价值     | 浮动盈亏      | 行 🔨 |
| 한 卖出平仓           |   | 失实方向         | ● 美人 (             | 変出       | - 22 -          | 卖二                    | 0.3806 | 10                  | 1   | 10000553     | 创业板购7.        | 月2750  | 认购           | 权利          | 1        | 1     | 0,6017     | 2595.000  | 0.00     | -3422.000 | )   |
| →● 卖出开仓          |   | 开于你态<br>把公式子 | • 井包 (<br>開始)(171) | +10      | 10<br>10        | <u>奥</u> 一<br><u></u> | 0.3750 | 4                   | 2   | 10000554     | 创业板购7.        | 月2800  | 认购           | 火务          | 0        | 0     | 0.0000     | 0.000     | 0.00     | 0.000     |     |
| → ● 金見开合         |   | 派师力式<br>爱华伦教 | 0.3765             |          |                 | 垩                     | 0.3692 | 10                  | 4   | 11000303     | 180ETF@37     | H4300  | 认购           | -1×11<br>⊻& | 4        | 9     | -0.0421    | -382,000  | 0.00     | 611,000   |     |
| 🔆 备兑平仓           |   | 可开数量         | 10                 | <u> </u> | A(H)            | 头三<br>买四              | 0.3615 | 5                   | E   | 11000328     | 180ETF则97.    | 月4400  | 认购           | 权利          | 1        | 1     | 0.0340     | 271.000   | 0.00     | -69.000   |     |
|                  |   | 委托数量         | 1                  |          | <u>-</u><br>- 张 | 买五                    | 0.3393 | 5                   | 6   | 11000328     | 180ETF购7月4400 | )      | 认购           | 义务          | 1        | 1     | -0.0317    | -271.000  |          | 46.000    |     |
| 一〇 世界解教          |   |              |                    |          |                 | 洗停                    | 0.8309 | 映停 0.1247 現金 0.0700 |     | 11000329     | 180ETF997,    | 月4500  | 认购           | - 义务        | 1        | 1     | -0.0480    | -194.000  | 00000.00 | 286.000   | )   |
| - 6 撤单           |   | 3000         | E.                 | 里田       |                 | HF2D                  | 0.4110 | 10501 0.0102        | 9   | 11000332     | 180ETF/古7     | FI4400 | 认法           | 权利          | 2        |       | 0. 1389    | 37233,000 | 34200.00 | 27186,000 |     |
| 日の査询             | ~ |              |                    |          |                 |                       |        |                     | 10  | 11000337     | 180ETF则7.     | 月4000  | 认购           | 权利          | 1        | 1     | 0.1901     | 1000.000  | 0.00     | -901.000  | )   |
| 111枚 粉重          | _ |              |                    |          |                 |                       |        |                     | 11  | 11000338     | 180ETF则7,     | 月4100  | 认购           | 权利          | 4        | 4     | 0.1781     | 948.000   | 0.00     | -6175.000 | V   |
| - Done           |   |              |                    |          |                 |                       |        |                     | <   |              |               |        |              |             |          |       |            |           |          |           | >   |

2. 在交易界面的左侧栏选择委托类型,包括:快速下单、三键下单、买入开仓、卖出开仓、买入平 仓、卖出平仓、备兑开仓、备兑平仓等多钟下单选择模式。

|                                       | ~ |
|---------------------------------------|---|
|                                       |   |
|                                       | = |
| - 🕂 卖出平仓                              | - |
| ───────────────────────────────────── |   |
|                                       |   |
| ───────────────────────────────────── |   |
|                                       |   |
|                                       |   |
|                                       |   |
|                                       |   |
| 山口 撤单 しょう うちゃく                        |   |
| □ @ 查询                                | ~ |
| < >                                   |   |

3. 用户可以根据自己所要进行的交易类型进行选择操作。以快速下单为例,点击"快速下单",交易界面正中出现下单窗口:

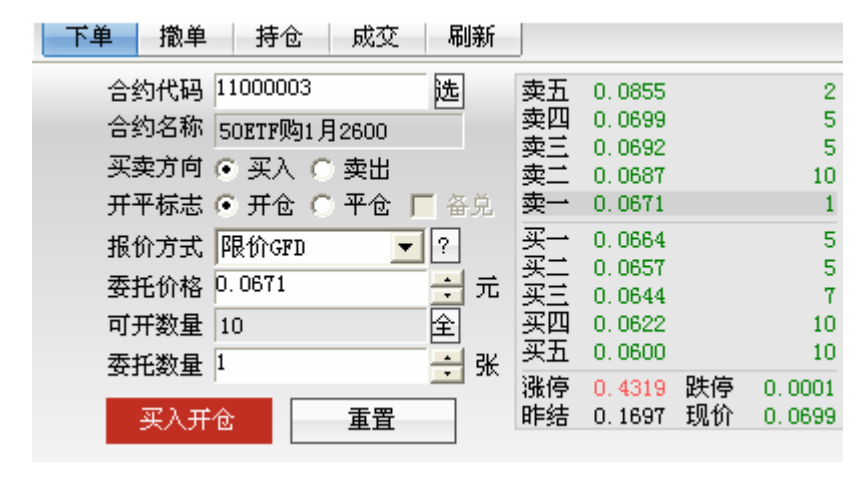

用户可以直接输入合约代码,也可以点击"选"字按钮,选择合约品种

选

合约代码|

,然后选择买卖方向、开/平仓。

委托的模式中可以选择: 限价 GFD、限价 FOK、市价剩转限价 GFD、市价 FOK、市价 FAK

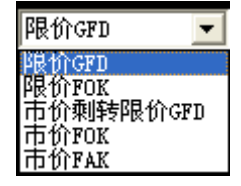

GFD:当日有效。

FOK: 指必须在指定价位、委托数量全部成交,否则自动被系统撤销。 FAK: 指在指定价位成交,剩余定单自动被系统撤销。

4. 最后填好委托价格和委托数量之后,点击买入或卖出按钮

5. 在普通交易模式的委托界面中,用户也可以随时查看自己账户的持仓、成交、委托、撤单情况。

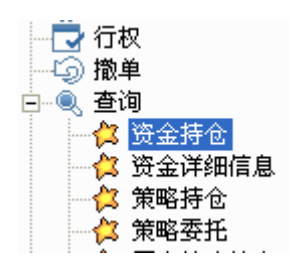

### 5.3 三键下单

- 合约代码 11000199 选 卖五 3 锁定 0.6430 卖四 0.6387 5 合约名称 180ETF购9月2850 □ 备兑 卖三 0.6100 10 卖二 0.5977 5 报价方式 对手价 İ 🗆 自动 卖 → 0,5971 10 委托数量 1 ÷ 🗆 FOK 买 10 0.5777 0.5590 买 6 実王 对手价 0.5575 4 0.5971 0.5777 买四 0.5436 5 平仓 买多 卖空 买五 0.4865 1 涨停 1.1285 跌停 0.4223 <=10 <=10 昨结 0.7754 现价 0.5874 止盈止损 重置
- 1. 在交易界面的左侧栏选择"三键下单" 💐 三键下单

2. 通过选进行查询的合约(如持仓中没有该合约),则三键的状态为:

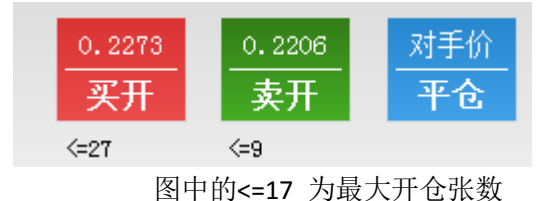

如果单击"权利仓"的合约,则三键的状态为:

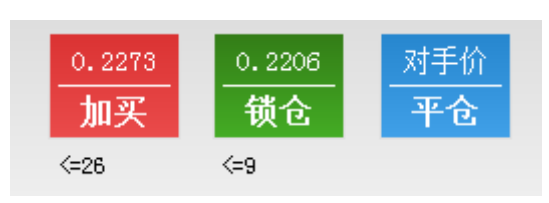

#### 如果单击"义务仓"的合约,则三键的状态为:

| 0.1442 | 0.1400 | 对手价 |
|--------|--------|-----|
| 锁仓     | 加卖     | 平仓  |
| <=35   | <=8    |     |

对锁仓状态的合约,则三键的状态为:

| 0.2209 | 0.2144 | 对手价 |
|--------|--------|-----|
| 加买     | 加卖     | 平仓  |
| <=23   | <=7    |     |

"锁仓"的操作跟"平仓"是一样的,只是在持仓栏把反向操作的合约显示出来。目的是不管标的 合约向何方运动(或涨或跌)均不会使持仓盈亏再增减的一种操作。

3. 选择三键进行下单确认。

| 期权下单 |                                                                                                    |  |
|------|----------------------------------------------------------------------------------------------------|--|
| ?    | 资金账号:300062020078<br>股东账号:A780786298<br>合约代码:11000199(180ETF购9月2850)<br>买卖类型:买入<br>开平类型:开仓<br>价格类型:对手价<br>委托价格:0.5971<br>委托数量:1(→) |  |
|      | 确定(Y) 取消(N)                                                                                                    |  |

#### 5.4 盈损开仓

三键委托下方有"盈损开仓",用户可以操作"盈损开仓"可勾选启用止损和启用止盈,对开仓单进行设置止盈止损

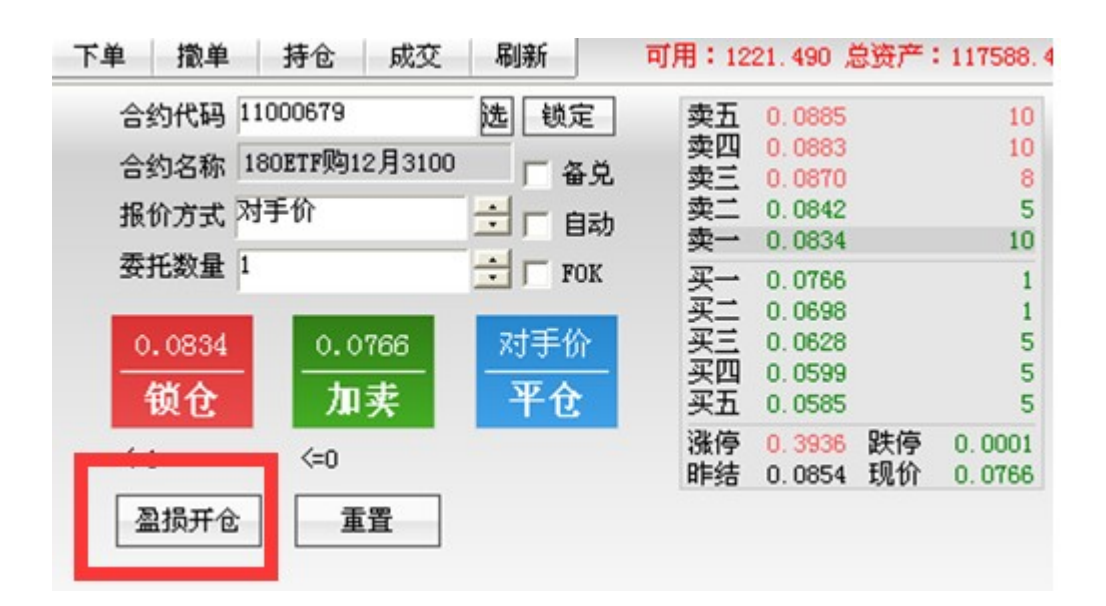

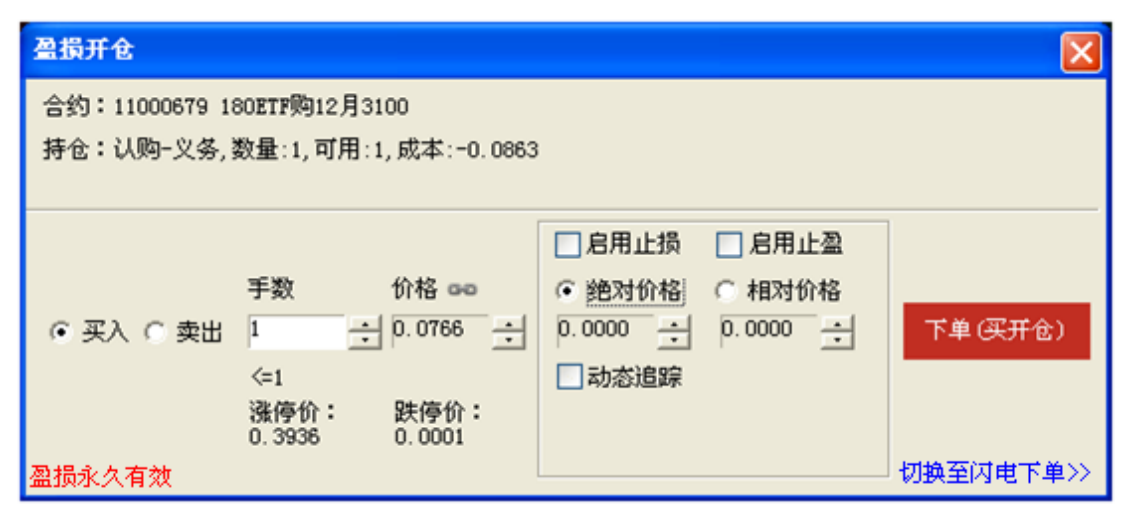

用户可自助勾选止损或止盈来选择本次开仓采用何种模式,可二选一或两者全选。

| 盈损开仓                        |                                                             |                                                                                                    |           |
|-----------------------------|-------------------------------------------------------------|----------------------------------------------------------------------------------------------------|-----------|
| 合约:11000679 1:<br>持仓:认购-义务, | 80ETF购12月3100<br>数量:1,可用:1,成本:-0.(                          | 863                                                                                                    |           |
| ⓒ 买入 〇 卖出                   | 手数 价格 ∞∞<br>1 → 0.0766<br><=1<br>涨停价: 跌停价:<br>0.3936 0.0001 | <ul> <li>✓ 启用止损</li> <li>○ 启用止盈</li> <li>○ 絶对价格</li> <li>○ 相对价格</li> <li>○ 10000</li> <li>○ 100000</li> <li>○ 100000</li> <li>○ 1000000</li> <li>○ 1000000</li></ul> | 下单(买开仓)   |
| 盈损永久有效                      |                                                             |                                                                                                    | 切换至闪电下单>> |

点击动态追踪后:

勾上动态追踪后,为防止追踪止损价与止盈价冲突,故此时不允许设置止盈价。

| 盈损开仓                                                        |                                                          |                                                                                                    |           |  |  |  |  |
|-------------------------------------------------------------|----------------------------------------------------------|----------------------------------------------------------------------------------------------------|-----------|--|--|--|--|
| 合约:11000679_180ETF购12月3100<br>持仓:认购−义务,数量:1,可用:1,成本:-0.0863 |                                                          |                                                                                                    |           |  |  |  |  |
| ⊙ 买入 ○ 卖出                                                   | 手数 价格 ☎<br>1 0.0766<br><=1<br>涨停价: 跌停价:<br>0.3936 0.0001 | <ul> <li>✓ 启用止损</li> <li>□ 胞价差</li> <li>○.0000</li> <li>○.0000</li> <li>○.0000</li> <li>○.0000</li> </ul> | 下单(买开仓)   |  |  |  |  |
| 盈损永久有效                                                      |                                                          |                                                                                                    | 切换至闪电下单>> |  |  |  |  |

当勾选动态追踪控件后,止损价变回撤价差,此时输入框输入回撤价差,底部显示动态计算的止损价。

止损价=最高价-回撤价差

**动态追踪原理**:这是一种动态止损方法,止损价位会随着盈利的增加而变化,这种方法可以最大程度实现"让盈利奔跑"。做多开仓,设置跟踪止损后的最高价每上涨一个价位,止损平仓价就跟着上涨 一个价位,当价格从最高价回撤了设置的止损价差时,触发止损。

#### 持仓列表新增止损单动态追踪功能

| 设置止损单 🛛 🗙                                                                   |
|-----------------------------------------------------------------------------|
| 合约:11000410,180ETF购12月3249A                                                 |
| 新增止损单                                                                       |
| 止损价 <sup>0.0555</sup> 于 手数 2 子 于 上 上 日 1 日 1 日 1 日 1 日 1 日 1 日 1 日 1 日 1    |
| 权利仓的止损单,最新价0.0250已小于等于触发价0.0555。<br>* 止盈止损单保存在本机来保证私密性,但关机或退出软件会导致止盈止损不能运行。 |

止损止盈价判断逻辑

|            |      | 多头成本价<现价 | 止损价<多头成本价 |
|------------|------|----------|-----------|
|            | 多头持仓 | 多头成本价>现价 | 止损价<现价    |
| <b>止</b> 坦 |      | 多头成本价=现价 | 止损价<多头成本价 |
| 止狈甲        |      | 空头成本价>现价 | 止损价>空头成本价 |
|            | 空头持仓 | 空头成本价<现价 | 止损价>现价    |
|            |      | 空头成本价=现价 | 止损价>空头成本价 |
|            |      | 多头成本价<现价 | 止盈价>现价    |
|            | 多头持仓 | 多头成本价>现价 | 止盈价>多头成本价 |
| 止困苗        |      | 多头成本价=现价 | 止盈价>多头成本价 |
| 止盈早        |      | 空头成本价>现价 | 止盈价<现价    |
|            | 空头持仓 | 空头成本价<现价 | 止盈价<空头成本价 |
|            |      | 空头成本价=现价 | 止盈价<空头成本价 |

### 5.5 闪电下单模式

1. 用户在查看期权分时走势的画面时,可以利用右侧的买卖委托栏,直接用鼠标单击委托价位(买 一<sup>~</sup>买五、卖一<sup>~</sup>卖五),便能直接调出快速下单入口,如下图:

| 11000003 | 50ETF  | 购1月2   | 2600 |       |
|----------|--------|--------|------|-------|
| 卖五_      | 0.085  | 5      | 2    |       |
| 卖四       | 0.000  | アンエ合   | 21   |       |
| 卖三       | 0.     | 三人工の   | 22   |       |
| 卖二       | 0      | ~~ 1 @ | 22   |       |
| 卖一       | 0.     | 卖出开仓   | 23   |       |
| 买一       | 0.     | 卖出平仓   | 24   |       |
| 买二       | 0.     | 备兑开仓   | 25   |       |
| 买三       | 0.     | 备兑平仓   | 26   |       |
| 买四       | 0.1—   |        |      |       |
| 买五       | 0.060  | 0      | 10   |       |
| 最新       | 0.069  | 9开盘    | 0.   | .1043 |
| 涨跌       | -0.099 | 8 最高   | 0.   | .2380 |
| 幅度       | -58.81 | %最低    | 0.   | .0473 |
| 结算       | _      | - 昨结   | 0.   | .1697 |
| 现量       |        | 1均价    | 0.   | .0880 |
| 总量       | 189    | 2 金额   | 166  | .54万  |
| 持仓       | 31     | 7 仓差   |      | 317   |
| 涨停       | 0.431  | 9跌停    | 0    | .0001 |
| 外盘       | 37     | 2 内盘   |      | 1520  |

2. 选择所要进行的相关委托项目,系统弹出闪电交易委托窗口:

| 期权闪电交易               |             |                  |        |      |        |
|----------------------|-------------|------------------|--------|------|--------|
|                      |             |                  |        |      |        |
| 选择账户 300063020087 期权 | -           |                  | 账户姓名   | 5:刘雨 | R      |
| 合约代码 11000003        | 先           | 卖五               | 0.0855 |      | 2      |
|                      | _           | 卖四               | 0.0699 |      | 5      |
| 买卖方向 🕜 买入 🙆 卖史       |             | 突二               | 0.0692 |      | 5      |
|                      | 灰首          | 兴 <u>—</u><br>赤— | 0.0671 |      | 10     |
|                      | 宙元          | <del>ज्</del> र  | 0.0011 |      | -      |
|                      | 2           | <u>*</u> -       | 0.0654 |      | 5      |
| 委托价格 0.0699          | ;一元         | ×_<br>亚=         | 0.0651 |      | 7      |
| 可开数量 10 4            | 친           | 买四               | 0.0622 |      | 10     |
|                      | -<br>-<br>- | 买五               | 0.0600 |      | 10     |
|                      | - 5K        | 涨停               | 0.4319 | 跌停   | 0.0001 |
| 买入开仓 重置              |             | 昨结               | 0.1697 | 现价   | 0.0699 |
|                      |             |                  |        |      |        |

3. 填写委托数量完成下单。

此外, 在 T 型报价和传统报价中也能右键闪电下单。

### 5.6 策略下单模式

1. 首先在行情报价画面选择期权标的品种,如"50ETF",

| 序号 | 名称     | 代码     | 幅度%   | 最新    | ýč<br>L |
|----|--------|--------|-------|-------|---------|
| 1  | 50ETF  | 510050 | 0.00  | 2.592 | 0.      |
| 2  | 180ETF | 510180 | +0.27 | 3.283 | +0.     |

2. 双击进入该期权品种的策略交易界面。

| 四 帮助(         | 説明 ノイ 标印                 | 的/期权       | → 策略交易     | ~超級的             | 離 亚行制            | 1/交易 🛒 自              | 选商品 📶                                       | 沪深行借 4              | 公 重要通告       | t 🛈 视频数程    | 2 🗄 计      | 算器    | ⑥ 关于            |               | <b>₹</b> ? , , , , , | 点通 请输             | 门入商品代                                      | 码/拼音/                | 快捷键              |        |
|---------------|--------------------------|------------|------------|------------------|------------------|-----------------------|---------------------------------------------|---------------------|--------------|-------------|------------|-------|-----------------|---------------|----------------------|-------------------|--------------------------------------------|----------------------|------------------|--------|
| 序号名           | 你 代                      | 码          | 幅度%        | 最新               | 张跌   买入          | 、价  卖出价               | 总量                                          | Ł 现量                | 成交金          | 额 涨速%       | 振幅%        | 换手9   | 6 量比            | 强弱度           | 开盘                   | 最高                | 最低                                         | 昨收                   |                  |        |
| 1 50          | ETF 5                    | 10050      | 0.00       | 2.592            | 0.000 2.         | 591 2.592             | 855.327                                     | ī 270               | 22.15        | 亿 +0.19     | 2.47       | 7.7   | 4 0.55          | -0.51         | 2.575                | 2.622             | 2.558                                      | 2.592                |                  |        |
| 期刊            | 蒙略洗择                     | <b>^</b>   |            |                  |                  |                       | 认购                                          |                     |              | 2015年1月(21天 | ) 🔻 20:    | 15年2月 | (49天) 🔻         |               |                      | 认购                |                                            |                      |                  |        |
| ▲ 保护3         | RA 📈 🚟 🛱                 | 爽出         | —<br>买入    | 卖出               | 最新               | 涨跌                    | 幅度%                                         | 总量                  | 持仓           | 隐波%         | 执行价        |       | 买入              | 卖出            | 最新                   | 涨跌                | 幅度%                                        | 是是                   | 持仓               | 隐波%    |
| #0.#          | 1 釜欧港塔                   |            | 0.0800     | 0.0800           | 0.0800           | -0.1448               | -64.41                                      | 5025                | 1174         | - 0         | 2.5000     |       | 0.2078          | 0.2162        |                      | -0.0499           | -19.05                                     | 633                  | 225              | 40.69  |
| 10.0          |                          |            | 0.1163     | 0.1211           | 0.1187           | -0.0773               | -39.44                                      | 1718                | 705          | 36.67 🗖     | 2.5500     |       | 0.1728          | 0.1797        | 0.1745               | -0.0596           | -25.46                                     | 1168                 | 238              | 38.04  |
| J 73          | <u>₩</u>                 | .鉄         | 0.0664     | 0.0671           | 0.0699           | -0.0998               | -58.81                                      | 1892                | 317          | 27.72 💂     | 2.6000     |       | 0.1248          | 0.1328        | 0.1630               | -0.0454           | -21.79                                     | 637                  | 262              | 41.64  |
| 42 不能         | 跌 🔽 不                    | - <b>8</b> | 0.0363     | 0.0377           | 0.0356           | -0.1105               | -75.63                                      | 968                 | 341          | 22.42 🗖     | 2.6500     |       | 0.0722          | 0.1227        | 0.1227               | -0.0622           | -33.64                                     | 592                  | 220              | 36.99  |
| 套利            | 1 策略 选择                  |            | 0.0166     | 0.0166           | 0.0158           | -0.1091               | -87.35                                      | 1637                | 381          | 19.76 🗖     | 2.7000     |       | 0.0662          | 0.0689        | 0.0675               | -0.0958           | -58.67                                     | 244                  | 99               | 27.50  |
| 🗸 突           | ve 🔨 🕿                   | 整          |            |                  |                  |                       |                                             |                     |              |             |            |       |                 |               |                      |                   |                                            |                      |                  |        |
| , 温:          | み 📏 温                    |            |            |                  |                  |                       |                                             |                     |              |             |            |       |                 |               |                      |                   |                                            |                      |                  |        |
|               | 脏 🔽 温碧                   | 作庄         |            |                  |                  |                       |                                             |                     |              |             |            |       |                 |               |                      |                   |                                            |                      |                  |        |
| <b>小小</b> 朱종国 | F/# 🗤 #34                | 雨舟         |            |                  |                  |                       |                                             |                     |              |             |            |       |                 |               |                      |                   |                                            |                      |                  |        |
| 7600P         | 9288 00 7087             | (192m)     |            |                  |                  |                       |                                             |                     |              |             |            |       |                 |               |                      |                   |                                            |                      |                  |        |
| デー 先温井        | 94.1% ● 元益<br>(***=*** □ | (冊鉄        | A724A (==4 | 'n               |                  |                       |                                             | <b>11</b> 20000     | nonona àil   |             | 提益图        | 损益事   | 分时間             | 化纳图           |                      |                   |                                            |                      |                  |        |
| Γ₩            | 股票又勿                     | 现走         | 解釈 114     | ×                |                  |                       | 两个                                          |                     | 53020081 Xij | BB 🔟 🖸      | 175.84 (53 | azλ·s | ORTROAL 8/260   | 10            |                      |                   | A 2018/045                                 | 2.++ (F)             | 操作时机:            |        |
|               |                          |            |            |                  | FOK              | 可开数量: 1               | 0 % (2) (2) (2) (2) (2) (2) (2) (2) (2) (2) | 4月・<br>会:不要要        |              |             | 损益值        | 1     |                 |               |                      |                   | <ul> <li>BURNER</li> <li>BURNER</li> </ul> | 2000 820<br>2/22 070 | 預期行情報            | 速大涨    |
| 50BT          | 7991月2600                | 买          | 卖 对手价      | •                | 0.0671           | 1 *                   | 张<br>秋和b                                    | ±•••••=±<br>会:雲安出 p | 371 00 元     |             | 0.1342     |       |                 |               |                      |                   |                                            |                      | 操作说明:            | 240    |
|               |                          |            |            |                  |                  |                       |                                             | 2 · m.x.u <         |              |             | 0.0805     |       |                 |               |                      |                   | BA 6                                       | 2 5920               | 失人认购判            | 轵      |
|               | 玉黄                       |            |            |                  |                  |                       | 滑点                                          |                     |              |             | 0.0537     |       |                 |               |                      |                   | 到期损益                                       | i: -0.0671           |                  |        |
|               |                          |            |            |                  |                  |                       |                                             |                     |              |             | 0.0200     |       | 盈亏干衡点:          | 2.6671        |                      |                   |                                            |                      | - 東人收益:<br>无限    |        |
| 策略持           | <b>仓</b> 策略:             | 委托         | 历史策略持      | 仓 持仓             | 计 资金             | 成交 委托                 | · 可撤委                                       | 托                   | 损益图 .        | 刷新 輸出       | -0.0268    |       |                 |               |                      |                   | 1日损益                                       | 0.0867               | 最大损失:<br>-671_00 |        |
| 序号  第         | [略名称   多                 | (略浮动)      | 翌亏  单腿     | 盈亏   行           | 祝盈亏              | 合约名称                  | 业务共                                         | 别丨业务行               | 为  建仓敦       | 2章   可用数量   | -0.0537 -  |       |                 |               |                      |                   |                                            | 同語                   | 盈亏平衡点            |        |
| 1             | 突破                       | -38        | 57.00 -    | 276.00           | -975.05          | 50ETF购1月<br>50ETE法1月  | 2600 买入升<br>2600 正入于                        | そう 限价の              | GFD<br>GFD   | 1           |            |       |                 |               |                      |                   |                                            | 日日時本                 | 2.6671           |        |
| 2             | 温涨                       | -8         | 32.00 -    | 276.00           | -975.05          | 50ETF购1月              | 2600 买入3                                    | 千仓 限价(              | GFD          | 1           |            | SOETF | 2.6000<br>* 普通分 | 2.6671<br>N - | 2.734                | 2 股份              | . OETF                                     | №11月2600 - #         | <b>通分时▼</b>      |        |
|               | 0.75                     |            |            | 194.00           | 550.05           | 50ETF购1月              | 2650 卖出3                                    | 千仓 限价(              | FD           | 1           |            |       |                 |               | 2.63                 | <del>۶ 0</del> .2 |                                            |                      |                  | 0.3268 |
| 3             | 걸쭢                       | 41         | r. 00      | 196.00<br>221.00 | 895.05<br>596.05 | 50ETF映J1月<br>50ETE法1月 | 2600 英出步<br>2600 韋忠王                        | 1112 限价(<br>手合 開价)  | SFD<br>SFD   | 1           |            |       | N               |               |                      |                   |                                            |                      |                  |        |
| 4             | 先盘再涨                     | -46        | 52.00      | 196.00           | 895.05           | 50ETF购1月              | 2600 卖出3                                    | 千仓 限价(              | FD           | 1           | 2.592      | will. | 1 - M           | 14            | 0.00                 | % 0.16            | 697                                        |                      |                  | 0.00%  |
|               |                          |            | -          | 658.00           | -2288.05         | 50ETF购2月              | 2600 买入3                                    | F仓 限价(              | GFD          | 1           | 2.575      | d'A   |                 | 50 m          | N 0.69               | % 0.1             | 195                                        |                      |                  |        |
|               |                          |            |            |                  |                  |                       |                                             |                     |              |             | 2.575      | 1     |                 | W             |                      |                   | por line                                   | par an               | Jurra            | =      |
|               |                          |            |            |                  |                  |                       |                                             |                     |              |             | 2 557      |       |                 | W             | 1.35                 |                   | 473                                        |                      | QP Y Y           | 72 139 |

3. 在策略交易界面左侧,选择策略类型,用户根据需要,点击相关策略品种

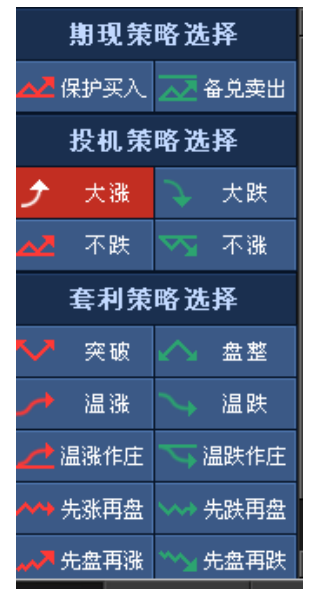

4. 在弹出的策略下单窗口,填写委托的价格和数量,最后点击下单,完成委托。

|     |           | _  |     |             |   |        |              |   |   |   |
|-----|-----------|----|-----|-------------|---|--------|--------------|---|---|---|
| 下単  | 股票交易      | 锁洞 | 定解锁 | 行权          |   |        |              |   |   |   |
|     |           |    |     |             |   | 🔲 FOK  |              |   |   |   |
| 50E | TF购1月2600 | 厥  | 卖 🤉 | 1手价         | • | 0.0671 | - <u>+</u> 1 | l | * | 张 |
| 50E | TF沽1月2600 | 医  | 卖又  | <b>寸手</b> 价 | • | 0.0464 | •            | L | 4 | 张 |
|     |           |    |     |             |   |        |              |   |   |   |
|     | 下单        |    |     |             |   |        |              |   |   |   |
|     |           |    |     |             |   |        |              |   |   |   |
|     |           |    |     |             |   |        |              |   |   |   |

#### 5.7 锁定解锁

| 下单                   | ● 股票す                                                          | と易 😚                        | 定解                  | <mark>អ</mark> ូវ      | 亍权                          |                                                                                                    |    |                                                                                                    |  | 期3000630 | 20087 | 刘丽 | -  | A |
|----------------------|----------------------------------------------------------------|-----------------------------|---------------------|------------------------|-----------------------------|----------------------------------------------------------------------------------------------------|----|----------------------------------------------------------------------------------------------------|--|----------|-------|----|----|---|
|                      | 操作类别<br>证券代码 5<br>证券名称 5<br>可锁数重 3<br>锁定数重<br><del>锁定</del> 数量 | 説定<br>10050<br>0ETF<br>7804 | 解锁                  | 〔<br>▲<br>◆<br>股       | 卖卖卖卖卖 买买买买买 涨昨五四三二一一二三四五 停收 | 1.820<br>1.819<br>1.818<br>1.817<br>1.816<br>1.815<br>1.814<br>1.813<br>1.812<br>1.811<br>1.951<br>1.774 | 跌停 | 48928<br>9573<br>23388<br>12903<br><b>35500</b><br>595<br>7428<br>3461<br>4777<br>729<br>1.597<br>1.816 |  |          |       |    |    |   |
| <mark>읍</mark><br>京문 | 兑券持仓<br>  证券代码                                                 | 锁定解<br>已锁定留                 | じ<br>○ 」<br>○ 】 可 弁 | ;                      | 交易者                         | 5 1汤 │                                                                                                   |    |                                                                                                    |  |          | 3条    | 刷新 | 輸出 | 1 |
| 1<br>2<br>3          | 510050<br>601318<br>600104                                     |                             | 0<br>0<br>0         | 97804<br>1200<br>10000 |                             | 上海<br>上海<br>上海                                                                                           |    |                                                                                                    |  |          |       |    |    |   |

操作类型:即锁定和解锁两项功能 证券代码:标的证券代码 证券名称:证券中文简称 可锁定数量:标的证券可用于锁定的数量 可解锁数量:标的证券可被解除锁定的数量 锁定数量:用户想要锁定的证券数量 解锁数量:用户想要解除锁定的证券数量 重置:清除输入的内容,还原默认状态。

#### 1. 锁定功能

锁定:即锁定标的证券,锁定后的标的证券将被冻结无法卖出,此功能用于期权备兑开仓。

用户选择"操作类别"一"锁定",默认状态为"锁定",填写要锁定证券代码,输入完成后,系统 会自动填充证券名称和可锁定的证券数量,用户填写证券数量后(如果要将证券全部锁定,可点击可锁 数量后的全字按钮,可锁数量将自动填充至锁定数量中),点击【锁定】按钮,证券被锁定。报表区中"备 兑券持仓"可查看到刚才锁定证券的信息。

注:锁定证券如果没有被占用,第二日会自动解锁。

#### 2. 解锁功能

解锁:即解除锁定标的证券,解除锁定后的证券方可卖出。但已备兑占用部分无法解锁。

用户选择"操作类别",切换至"解锁",填写要解锁的证券代码,输入完成后,系统会自动填充证

券名称和可解锁的证券数量,用户填写证券数量后(如果要将证券全部解锁,可点击可解锁数量后的全字

按钮,可解锁数量将自动填充至解锁数量中),点击【解锁】按钮,证券的锁定状态将被解除。但备兑占用的部分无法解除锁定。报表区中"锁定解锁委托"可查看到刚才锁定证券的信息。

| <b>音</b> |           |     |        |       |      |      |        |      |          | 共2条   | 撤单     | 刷新   | 输出   |
|----------|-----------|-----|--------|-------|------|------|--------|------|----------|-------|--------|------|------|
| 序号       | 委托时间      |     | 证券代码   | 证券名称  | 业务类别 | 业务行为 | 委托数量   | 委托状态 | 合同序号     | ;  撤单 | 数量   { | 有效标志 | 撤单标: |
| 1        | 09:28:12. | 490 | 510050 | 50ETF | 证券锁定 |      | 100000 | 已成交  | 0400000  | )52   | 0      | 有效   | Æ    |
| 2        | 09:42:06. | 131 | 510050 | 50ETF | 证券锁定 |      | 20000  | 已成交  | 04000000 | )55   | 0      | 有效   | ĪĒ   |
|          |           |     |        |       |      |      |        |      |          |       |        |      |      |
|          |           |     |        |       |      |      |        |      |          |       |        |      |      |
|          |           |     |        |       |      |      |        |      |          |       |        |      |      |
|          |           |     |        |       |      |      |        |      |          |       |        |      |      |
| •        |           |     |        |       | 111  |      |        |      |          |       |        |      | F.   |
|          |           |     |        |       |      |      |        |      |          |       |        |      |      |

锁定证券未成交时,可点击右上角 撤单 按钮进行撤单操作。

### 5.8 费用设置

为了更好的接近用户的真实交易手续费,方便用户在损益图上直接看盈亏平衡点,在期权设置栏增加了"启用费用扣减"这一项。用户可以根据自己的交易费用来预估交易费用。

#### 选项说明如下:

备兑开仓不收取:认购备兑义务仓计算时不收开仓费用 开仓+行权收取:只收开仓费用且对其中权利仓收行权费用 开平仓双边收取:开平仓双向同时收取,即(开仓费用+平仓费用)\*开仓张数

#### 智能收取:

智能收取将按照用户选择的策略及损益类型智能判断收取费用方式: 选择到期损益图/表时:采用开仓+行权收取 选择时间/波动损益图时:采用开平仓双向收取 选择不同月份策略时:近月采用开仓+行权收取,远月采用开平仓双向收取

| 交易系统设置              |                                                                      |
|---------------------|----------------------------------------------------------------------|
| 🚳 委托设置              | 期权                                                                   |
| <ul> <li></li></ul> | 上证期权 深证期权 中金期货<br>默认下单条件: 未设置                                        |
|                     | 回报信息提示: 左下角 ▼ (收到回报时是否显示浮动提示信息)                                      |
|                     |                                                                      |
|                     |                                                                      |
|                     | 持仓过滤设置:  已平仓合约保留一天                                                   |
|                     | ☑ 启用费用扣减 此费用为预估费用,实际费用请参考对账单中的费用                                     |
|                     | 开仓费用: <sup>15</sup> 元/张平仓费用: <sup>15</sup> 元/张行权费用: <sup>3</sup> 元/张 |
|                     | □ 卖出开仓不收取                                                            |
|                     | 扣瑊方式                                                                 |
|                     | ○ 智能收取(说明) ○ 开仓+行权收取 ○ 开平仓双向收取                                       |
| 痰"物"                |                                                                      |
| 中国领先的实时金融           | <mark>邮告 确定 取消 恢复默认 应用</mark>                                        |

### 5.9 拆单设置

为了方便用户进行下单,期权宝提供了拆单功能来应对交易所对每笔10张的开仓限制。用户可以根据自己的情况对每笔分单的最大额度进行设置。同时用户也可以选择拆单的方式,目前期权宝提供三种不同的拆单方式:

| 交易系统设置             |                                               |                                            |
|--------------------|-----------------------------------------------|--------------------------------------------|
| 🔇 委托设置             | 委托设置                                          |                                            |
| ◎ 期权设置             | - 股票买卖委托价格跟盘设置                                |                                            |
| \$\$\$ 期货设置<br>◎\$ | ☑ 买入缺省价 现价 👤                                  | ▼ 卖出缺省价 现价 🔽                               |
|                    | — 大单自动分单设置(新股申购时请勿启用自动;                       | 分单功能) ———————————————————————————————————— |
|                    | □ 股票分单 每单 1000000 股                           | 🗆 基金分単 毎単 1000000 🚊 份                      |
|                    | ☑ 期权分单 每单 10 🕂 张                              |                                            |
|                    | 每笔分里时间间隔 100 全秒                               |                                            |
|                    | - 委托数里设置                                      |                                            |
|                    | 🗆 股票买入自动填入数里                                  | □ 股票卖出自动填入数量                               |
|                    | ○ 确定数量 100 ÷股                                 | ○ 确定数量 100 → 股                             |
|                    | <ul> <li>○ 全部数単</li> <li>○ 上一次交易物母</li> </ul> |                                            |
|                    |                                               | ● 上一次交易数里                                  |
|                    |                                               |                                            |
|                    |                                               |                                            |
| ~12 Case 0         | ☞ 委托下单不弹出提示确认信息                               |                                            |
| 49, 35             |                                               |                                            |
| 中国领先的实时金融          | 平台                                            | 确定 取消 恢复默认 应用                              |
| 1) 均量委托:按照         |                                               | 山分完为止。                                     |

| 素是   合约代利 <mark>均黑委托</mark> |                  | 市价类刑  | 委托教留 委托结果 |  |
|-----------------------------|------------------|-------|-----------|--|
| 1 1100040 区间随机              | 买入 A780795970888 | 限价GFD | 10        |  |
| 2 11000409 180ETF购12月3151A  | 买入 A780795970888 | 限价GFD | 10        |  |
| 3 11000409 180ETF购12月3151A  | 买入 A780795970888 | 限价GFD | 10        |  |
| 4 11000409 180ETF购12月3151A  | 买入 A780795970888 | 限价GFD | 10        |  |
| 5 11000409 180ETF购12月3151A  | 买入 A780795970888 | 限价GFD | 10        |  |
| 6 11000409 180ETF购12月3151A  | 买入 A780795970888 | 限价GFD | 10        |  |
|                             | 买入 A780795970888 | 限价GFD | 10        |  |

2) 数量递减:用户需设置单笔最大上限量和递减数量来进行递减委托,直到分完为止。

| □ 委托下 | 单               |                             | 10.11 |               | -       |        | 1801 |
|-------|-----------------|-----------------------------|-------|---------------|---------|--------|------|
| 自动分单键 | 範略 数            | 重递减                         | •     |               | 单笔上限 10 | 递减数量 2 | 更新清单 |
| 序号 合约 | 的代码             | 合约名称                        | 委托类别  | 股东账号          | 市价类型    | 委托数量   | 委托结果 |
| 1 110 | 00442           | 180ETF购12月2954A             | 买入    | A780795970888 | 限价GF    | D 10   |      |
| 2 110 | 00442           | 180ETF购12月2954A             | 买入    | A780795970888 | 限价GF    | 7D 8   |      |
| 3 110 | 00442           | 180ETF购12月2954A             | 买入    | A780795970888 | 限价GF    | 7D 6   |      |
| 4 110 | 00442           | 180ETF购12月2954A             | 买入    | A780795970888 | 限价GF    | 7D 4   |      |
| 5 110 | 00442           | 180ETF购12月2954A             | 买入    | A780795970888 | 限价GF    | 7D 2   |      |
| 6 110 | 00442           | 180ETF购12月2954A             | 买入    | A780795970888 | 限价GF    | 7D 1   |      |
| 7 110 | 00442           | 180ETF购12月2954A             | 买入    | A780795970888 | 限价GF    | 7D 1   |      |
| 台西托粉田 | 00440<br>8. 100 | 100PTPB10 P00F44<br>首公前教,75 | - T X | *400405040000 | 08 /Aar | 1      |      |
| 志安代教師 | 重: 100          | ,忌力半致:15                    |       |               |         |        |      |

3) 区间随机:用户需设置单笔最大上限量和最低下限量进行随机分配,直到分完为止。

38

| ■ 委托下单   |                    | 10.11 |                |         |      | 1000 |                        |
|----------|--------------------|-------|----------------|---------|------|------|------------------------|
| 自动分单策略   | 区间随机               | ▼ 単笔T | 7限 1           | 单笔上限 10 |      | 更新清单 | 1                      |
| 序号 合约代码  | 3月 合约名称            | 委托类别  | 股东账号           | 市价类型    | 委托数量 | 委托结果 |                        |
| 1 110004 | 12 180ETF购12月2954A | 买入    | A780795970888  | 限价GFI   | ) 9  |      |                        |
| 2 110004 | 12 180ETF购12月2954A | 买入    | A780795970888  | 限价GFI   | ) 3  |      |                        |
| 3 110004 | 12 180ETF购12月2954A | 买入    | A780795970888  | 限价GFI   | 5    |      |                        |
| 4 110004 | 12 180ETF购12月2954A | 买入    | A780795970888  | 限价GFI   | 8    |      |                        |
| 5 110004 | 12 180ETF购12月2954A | 买入    | A780795970888  | 限价GFI   | 6    |      |                        |
| 6 110004 | 12 180ETF购12月2954A | 买入    | A780795970888  | 限价GFI   | 6    |      |                        |
| 7 110004 | 12 180ETF购12月2954A | 买入    | A780795970888  | 限价GFI   | ) 3  |      |                        |
| 总委托数里:   | 100, 总分单数: 19      |       | 14700705070000 | PR /App | -    |      | 」<br>回车键下单或暂停委托,ESC键返回 |
|          |                    |       |                |         |      |      | 下单一返回                  |

### 5.10 账户管理和锁定按钮

"账户管理"和"锁定"位于【委托下单】模块的右上角。显示当前投资者操作账户的信息。

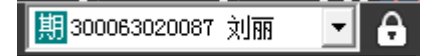

#### 1. 账户管理

① 投资者点击账户右侧的下拉菜单箭头,选择"多账号管理",进入"多账号管理窗口"

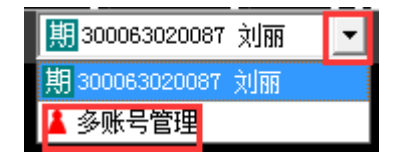

2 多账号管理窗口

|              | ũ         | 胀号管理  |       |        |     | •  |
|--------------|-----------|-------|-------|--------|-----|----|
| 账号           | 姓名        | 状态    | 操作    | 属性     | 标志  |    |
| 300063020087 | 刘丽        | i 已断开 | 登入    | 期权     | 主账号 |    |
| 300063020083 |           | 未登录   | 登入    | 期权     |     |    |
| 53193007901  |           | 未登录   | 登入    | 股票     |     |    |
| 53193007908  |           | 未登录   | 登入    | 股票     |     |    |
|              |           |       |       |        |     |    |
| 登入添          | 加删除久      | 组别    | 名 导:  | ۲<br>Ş | λX  | ·闭 |
|              | 您可以双击账号列表 | 表快速登入 | /登出某个 | 账号     |     |    |

登入: "多账号管理"窗口选中将要登录的账号,点击登录按钮,将跳至登录窗口

添加:用于"多账号管理"添加账号。点击添加按钮后,弹出添加窗口。用户可选择账号类型。

|              | 账号管                          | 理           | ×       |
|--------------|------------------------------|-------------|---------|
| 账号           | 姓名 礼                         | 代态   操作   属 | 性 标志    |
| 210100023448 |                              |             | 主张号 主账号 |
| 210100014992 | 添加账号                         |             |         |
| 430300003458 |                              | [] 批量添加     |         |
|              | 类型<br> 期权<br> 账号<br> <br>  确 |             |         |
| 登入添          | 加删除分组                        | 别名  导出      | 导入  关闭  |
|              | 您可以双击账号列表来快                  | 速登入/登出某个账号  |         |

**类型:** 添加账户的类型分"期权"和"普通"。选择期权添加期权的账户, 选择普通时添加股票账户。

|                              | <u>ب</u>                    | 长号管理   |          | ×     | Y |
|------------------------------|-----------------------------|--------|----------|-------|---|
| 账号                           | 姓名                          | 状态     | 操作 🛛 属性  | 标志    |   |
| 300063020087<br>300063020068 | 添加账号                        |        | X        | 1 主账号 |   |
| 300063020083                 |                             |        | 「 批量添加   |       |   |
|                              | 类型 期权<br>账号 <mark>期权</mark> |        | <b>•</b> |       |   |
|                              | E                           | 确定     | 返回       |       | ~ |
| 登出添                          | 加删除分                        | 组别名    | 导出       | 导入关闭  | Į |
|                              | 您可以双击账号列表                   | 来快速登入/ | 登出某个账号   |       |   |

#### 账号:将要添加的账号

批量添加: 勾选此单选框后,账号输入框将可输入 XXXXXXXX 至 XXXXXXXX 区间段账号。

| 添加则    | 送号 |    | -   | ×      |
|--------|----|----|-----|--------|
|        |    |    |     | ☑ 批重添加 |
| 类      | 型  | 期权 |     | •      |
| ¥      | 뮥  |    | ~ [ |        |
| Sinzen |    |    | 确定  | 返回     |

删除:用于删除"账户管理"中的账号。

× 账号管理 账号 姓名 状态 操作 属性 标志 210100023448 2101000149 账号管理 期权 朱江 登出 主账号 已连接 4303000034 确定要删除账号吗? 2 确定(Y) 取消(M) 登入 添加 删除 分组 别名 导出 导入 关闭 您可以双击账号列表来快速登入/登出某个账号

用户选中要删除账号,点击【删除】按钮,弹出提示"确定要删除账号吗?"删除点击【确定(Y)】 按钮,取消点击【取消(N)】按钮。

分组:用户可以通过添加账户分组来管理多个账户。

| 账号分组管理<br>所有组 如下拉框中没                                     | :有分组信息,请点击<br>▼ | "添加分组"按钮操<br>添加分组 | 作)<br>删除分组 | × |
|----------------------------------------------------------|-----------------|-------------------|------------|---|
| 所有账号<br>210100023448(朱江)<br>210100014992<br>430300003458 |                 | 组中账号              |            |   |

**别名:**用于修改账号显示名称。点击【别名】按钮,在别名输入框中输入别名,点击【确定】按钮, 别名添加成功,点击【取消】按钮,取消别名添加。

| 账号管理                                            |      |     |         |           |     |  |
|-------------------------------------------------|------|-----|---------|-----------|-----|--|
| 账号                                              | 姓名   | 状态  | 操作      | 属性        | 标志  |  |
| 210100023448                                    | 朱江   | 已连接 | 登出      | 期权        | 主账号 |  |
| 210100014992                                    |      | 土殘草 | 7% J    | pras<br>V |     |  |
| 43030000345                                     | 修改别名 |     |         | ~         |     |  |
| 账号     430300003458 (股票)     确定       別名     取消 |      |     |         |           |     |  |
| 登入添                                             | 加删除分 | 组别名 | 。<br>导出 | 导)        | 关闭  |  |
| 您可以双击账号列表来快速登入/登出某个账号                           |      |     |         |           |     |  |

**导出:**将"账号管理"窗口中的账号导出保存在文本文件中。点击【导出】按钮,选择导出文件保存位置并给文件命名。点击【保存】按钮,账号导出。

| ⑤ 另存为         | 813           |         |           | ×        |
|---------------|---------------|---------|-----------|----------|
| 保存在 (I): 👔    | lOption       | •       | + 🗈 💣 🛙   |          |
| 名称            | *             |         | 修改日期      | <u> </u> |
| - 🔒 ddt       |               |         | 2014/11/5 | 11:08    |
| 🔒 hlp         |               |         | 2014/11/5 | 11:08    |
| Microsoft.VC9 | D.ATL         |         | 2014/11/5 | 11:08    |
| Microsoft.VC9 | 0.CRT         |         | 2014/11/5 | 11:08 -  |
| •             | 111           |         |           | •        |
| 文件名(M): .txt  |               |         | 保存        | 7 (S)    |
| 保存类型(T): txt  | Files (*.txt) |         | -<br>1    |          |
|               | ·····         | <u></u> |           |          |

导入:将账号文本导入的"账号管理"中。文本格式为:账号 XXXX 姓名 xxxx。

关闭:用于关闭当前操作"账号管理"窗口。

2. 锁定

"锁定"功能按钮位于账号管理的右侧,用于锁定委托下单模块。

(1)用户操作时直接点击 6,即可将委托下单界面锁定

| 请输入 ~2101000 | )23448″ 账号 | 的交易密码解锁. |
|--------------|------------|----------|
| 输入密码:        |            |          |
| 解锁           | 取消         |          |
|              |            |          |
|              |            |          |
|              |            |          |

(2)委托下单界面解锁有两种输入密码方式,即用户可通过软键盘输入密码或真实键盘敲击输入密码,按 ENTER 键即可解锁委托下单界面。